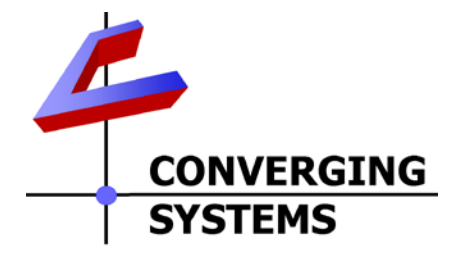

# **Integration Note**

| Automation/Lighting Panel Manufacturer: | Vantage Controls                              |
|-----------------------------------------|-----------------------------------------------|
| Platforms:                              | InFusion Controller                           |
| Versions:                               | Vantage Design Center v 3.5.2.0 or            |
|                                         | newer ( <b>Color Widget compatible</b> )      |
| Specific Profile/Driver Version:        | V66 or later (consolidated version            |
|                                         | for IP and Serial control).                   |
|                                         | Note: newer profiles will have these features |
|                                         | separated.                                    |
| Download location for Profile/Driver    | Vantage dealer portal                         |
|                                         | Note: current name is eNode CS-Bus            |
| Document Revision Date:                 | November 18, 2015                             |

# **OVERVIEW AND SUPPORTED FEATURES**

The Vantage Design Center and associated hardware support the Converging Systems' family of motor and LED lighting control products using either RS-232 serial connection (IBT-100) or Ethernet (e-Node).

Integration with Converging Systems' platforms is enabled from the range of Vantage wall pads, touchscreens and other user interfaces. Additionally, status available from a number of Converging Systems' controllers can trigger commands and other events within the above lighting /automation system. For example, a motor movement can trigger a lighting event. Or a lighting command issued can signal back to the touchscreen device as to its current setting (slider movement or level setting).

# **CURRENT DRIVER SUPPORT THE FOLLOWING FEATURES**

The following commands are supported by the current driver for the various lighting and motor control devices (except those that are grayed out).

# **LED Lighting Commands**

| General Commands          | ILC-                  | ILC-                  | e-Node                |
|---------------------------|-----------------------|-----------------------|-----------------------|
|                           | 100                   | 400                   | DMX                   |
| Concrete Control Com      |                       |                       |                       |
| General LED Control Com   | nanus                 |                       |                       |
| ON                        | ✓                     | $\checkmark$          | $\checkmark$          |
| OFF                       | ·<br>✓                | ·<br>✓                | ✓<br>✓                |
| FFFFCT #                  | *                     | *                     | *                     |
| NEXT (n) EFEECT           | ✓                     | ✓                     | Effect 1              |
| NEXT (II) EITECT          |                       |                       | only                  |
| STORF.#                   | *                     | *                     | *                     |
| NEXT (n) STORE PRESET     | ✓                     | ✓                     | ✓                     |
| NEXT (n) RECALL PRESET    | ✓                     | ✓                     | $\checkmark$          |
| RECALL.#                  | *                     | *                     | *                     |
| DISSOLVE.X=XX             | ✓                     | ✓                     | Subset                |
|                           |                       |                       | available             |
|                           |                       |                       | (see                  |
|                           |                       |                       | current               |
|                           |                       |                       | API)                  |
| SEQRATE=XX                | *                     | *                     | *                     |
| SUN_UP                    |                       | *                     | *                     |
| SUN_DOWN                  |                       | *                     | *                     |
| SUN.S                     |                       | *                     | *                     |
|                           |                       |                       |                       |
| HSB (HSL) Color Space Com | mands                 | 1 .                   |                       |
| FADE_UP                   | ✓                     | ✓                     | <ul> <li>✓</li> </ul> |
| FADE_DOWN                 | ✓                     | ✓                     | <ul> <li>✓</li> </ul> |
| SET,L                     | ✓                     | ✓                     | ✓                     |
| HUE_UP                    | ✓                     | ✓                     | <ul> <li>✓</li> </ul> |
| HUE_DOWN                  | ✓                     | ✓                     | <ul> <li>✓</li> </ul> |
| HUE,H                     | ✓                     | ✓                     | ~                     |
| SAT_UP                    | ✓                     | ✓                     | ✓                     |
| SAT_DOWN                  | ✓                     | ✓                     | ~                     |
| SAT_S                     | ✓                     | ✓                     | <ul> <li>✓</li> </ul> |
| STOP                      | ✓                     | ✓                     | ✓                     |
| COLOR=H.S.L               | ~                     | ~                     | N/A                   |
| PRESETH.X=XXX.XXX.XXX     |                       |                       |                       |
|                           |                       |                       |                       |
|                           |                       |                       |                       |
| RGB Color Space Command   | ls                    |                       |                       |
| RED,R                     | <ul> <li>✓</li> </ul> | <ul> <li>✓</li> </ul> | <b>√</b>              |
| GREEN,G                   | <b>√</b>              | ✓<br>✓                | <b>√</b>              |
| BLUE,B                    | <ul> <li>✓</li> </ul> | <ul> <li>✓</li> </ul> | <b>√</b>              |
| VALUE=R.G.B               | ✓                     | ✓                     | N/A                   |
| WHITE,W                   | *                     | *                     | *                     |
| VALUE=R,G,B,W             | *                     | *                     | *                     |

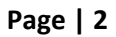

# Converging Systems Inc. 32420 Nautilus Drive Rancho Palos Verdes, CA 90275

| PRESET.X=XXX.XXX.XXX             |              |              |              |
|----------------------------------|--------------|--------------|--------------|
| (3-color_                        |              |              |              |
| PRESET.X=XXX.XXX.XXX             |              |              |              |
| (4-color)                        |              |              |              |
| STOP                             | $\checkmark$ | $\checkmark$ | $\checkmark$ |
| <b>Correlated Color Temperat</b> | ure (CCT)    | Comman       | ds           |
| CCT,XXXX                         | *            | *            |              |
| CCT_UP                           | *            | *            |              |
| CCT_DOWN                         | *            | *            |              |
|                                  |              |              |              |
| <b>Bi-Directional Commands</b>   |              |              |              |
| COLOR=?                          | ✓            | ✓            | N/A          |
| VALUE=?                          | $\checkmark$ | ✓            | N/A          |
| PRESETH.X=?                      |              |              |              |
| PRESET.X=?                       |              |              |              |
| Accessory Enode Command          | d/Setup Pa   | arameters    |              |
| Verbose Mode                     | ✓            | (WIP)        | $\checkmark$ |
| Telnet Login with                | N/A          | N/A          | N/A          |
| Authentication (with e-          |              |              |              |
| Node                             |              |              |              |
| Telnet Login without             | $\checkmark$ | $\checkmark$ | $\checkmark$ |
| Authentication                   |              |              |              |

\***note:** When needed, these can be implemented using dealer programmed serial strings. See page xx For more information

# **Motor Commands**

| General Commands               | IMC-         | BRIC          |
|--------------------------------|--------------|---------------|
|                                | 100          | ("Bric Mode") |
| General Motor Control Con      | mmands       |               |
| UP                             | ✓            | $\checkmark$  |
| DOWN                           | $\checkmark$ | $\checkmark$  |
| STOP                           | $\checkmark$ | $\checkmark$  |
| RETRACT                        | $\checkmark$ | $\checkmark$  |
| STORE,#                        | $\checkmark$ | *             |
| RECALL,#                       | $\checkmark$ | *             |
| PRESET.X=XX.XX                 |              |               |
|                                |              |               |
| <b>Bi-Directional Commands</b> |              |               |
| STATUS=?                       |              |               |
| POSITION=?                     |              |               |
|                                |              |               |
| Accessory Enode Command        | d/Setup Pa   | arameters     |
| Verbose Mode                   | $\checkmark$ | х             |
| Telnet Login with              | N/A          | N/A           |
| Authentication (with e-        |              |               |

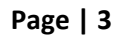

#### Converging Systems Inc. 32420 Nautilus Drive Rancho Palos Verdes, CA 90275

| Node                 |   |              |
|----------------------|---|--------------|
| Telnet Login without | ✓ | $\checkmark$ |
| Authentication       |   |              |

#### **CURRENT PROFILES DO NOT SUPPORT THE FOLLOWING FEATURES**

Other than any features that are grayed out below, any features specified below are currently unsupported.

Any feature not specifically notes as supported should be assumed to be unsupported

# WIRING DIAGRAM (for IP connection)

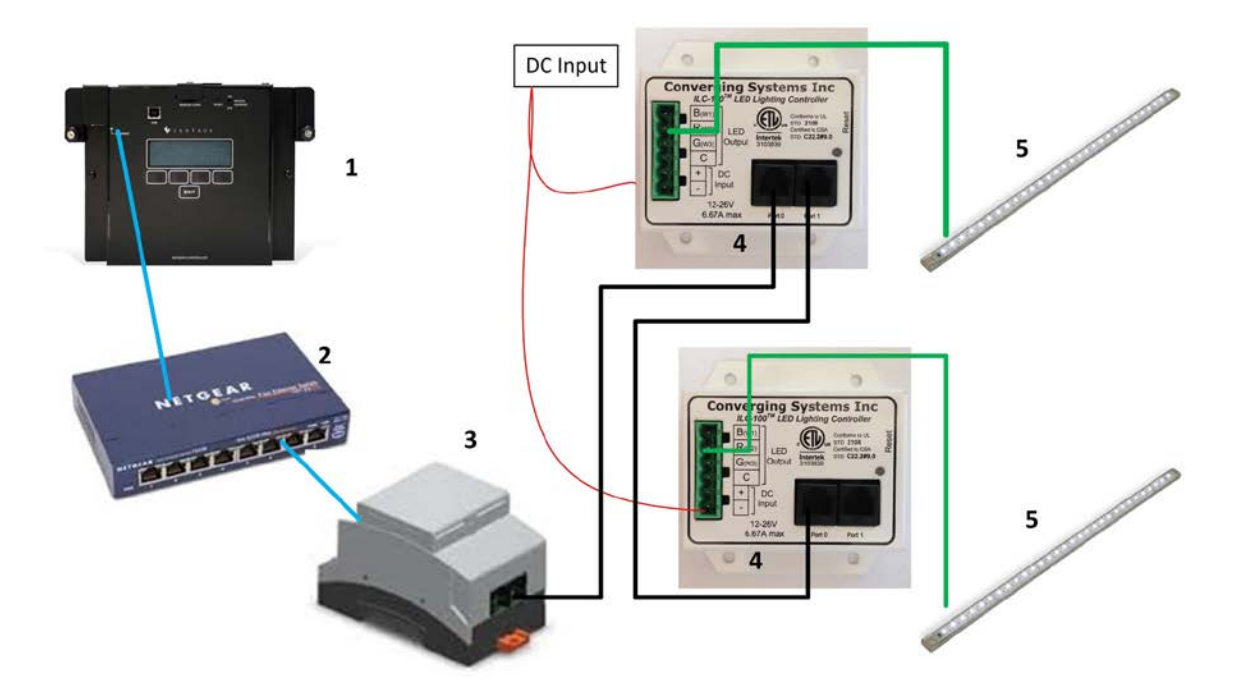

Wiring/Configuration Notes:

- 1. Maximum length of CS-Bus cabling from e-Node to the last ILC-100 using CAT5e or better cabling (and obeying the 1-1 pin-out requirements for the RJ-25-RJ25 cable) = 4000 feet
- 2. Maximum number of ILC-100 controllers and Converging Systems' keypads (if provided) that can exist on a single network connected to a single e-Node device = 254
- 3. Maximum number of e-Nodes that can exist on a Vantage system = 254

#### Page | 4

#### Converging Systems Inc. 32420 Nautilus Drive Rancho Palos Verdes, CA 90275

| # | Device                                          | Manufacturer       | Part Number                                | Protocol        | Connector<br>Type                                 | Notes                                                                                       |
|---|-------------------------------------------------|--------------------|--------------------------------------------|-----------------|---------------------------------------------------|---------------------------------------------------------------------------------------------|
| 1 | Vantage InFusion<br>controller                  | Vantage            | Various                                    | Ethernet/USB    | various                                           |                                                                                             |
| 2 | Network Switch                                  | Various            | Various                                    | Ethernet        | RJ-45                                             |                                                                                             |
| 3 | e-Node                                          | Converging Systems | e-Node                                     | Ethernet        | RJ-45 (for<br>Ethernet)<br>RJ-25 for local<br>bus |                                                                                             |
| 4 | Lighting Controller<br>(or Motor<br>Controller) | Converging Systems | ILC-100 or<br>IMC-100 or<br>(Stewart BRIC) | CS-Bus protocol | RJ-25 for CS-<br>Bus<br>communication             | Must<br>terminate<br>beginning and<br>end of bus<br>with 120 ohm<br>resister on<br>pins 3/4 |

# **BILL OF MATERIALS (for IP control)**

# WIRING DIAGRAM (for RS-232 serial connection)

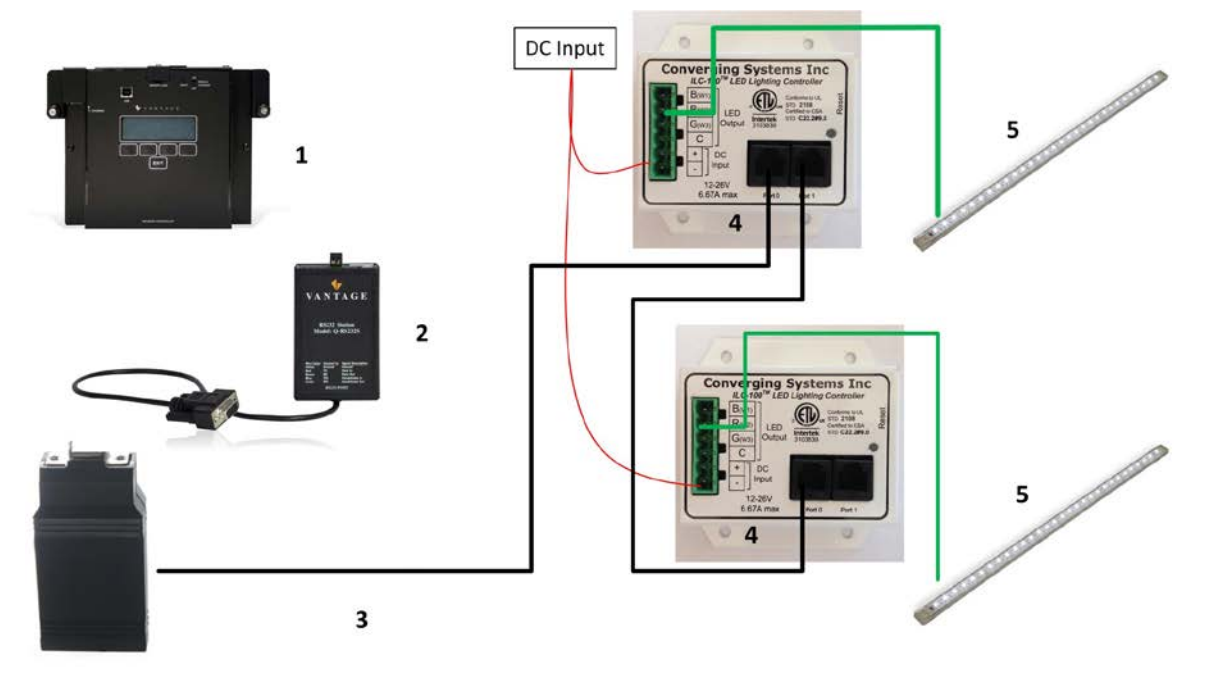

Wiring/Configuration Notes:

- 4. Maximum length of CS-Bus cabling from e-Node to the last ILC-100 using CAT5e or better cabling (and obeying the 1-1 pin-out requirements for the RJ-25-RJ25 cable) = 4000 feet
- 5. Maximum number of ILC-100 controllers and Converging Systems' keypads (if provided) that can exist on a single network connected to a single e-Node device = 254
- 6. Maximum number of e-Nodes that can exist on a Vantage system = 254

#### Page | 5

#### Converging Systems Inc. 32420 Nautilus Drive Rancho Palos Verdes, CA 90275

| # | Device              | Manufacturer       | Part Number    | Protocol           | Connector       | Notes         |
|---|---------------------|--------------------|----------------|--------------------|-----------------|---------------|
|   |                     |                    |                |                    | Туре            |               |
| 1 | InFusion            | Vantage            | Various        | Ethernet/Serial/IR | various         |               |
| 2 | RS232Station        | Vantage            | Q-RS232S       | RS-232c            | RJ-45 (for      |               |
|   |                     |                    |                |                    | serial)         |               |
| 3 | IBT-100             | Converging Systems | IBT-100        | RS-232c            | DB-9 (for       |               |
|   |                     |                    |                |                    | Serial)         |               |
|   |                     |                    |                |                    | RJ-25 for local |               |
|   |                     |                    |                |                    | bus             |               |
| 4 | Lighting Controller | Converging Systems | ILC-100 or     | CS-Bus protocol    | RJ-25 for CS-   | Must          |
|   | (or Motor           |                    | IMC-100 or     |                    | Bus             | terminate     |
|   | Controller)         |                    | (Stewart BRIC) |                    | communication   | beginning and |
|   |                     |                    |                |                    |                 | end of bus    |
|   |                     |                    |                |                    |                 | with 120 ohm  |
|   |                     |                    |                |                    |                 | terminating   |
|   |                     |                    |                |                    |                 | resister on   |
|   |                     |                    |                |                    |                 | pins 3/4      |

# BILL OF MATERIALS (for RS-232c connection)

# System Configuration/Programming

Before proper operation between the Converging Systems' controllers and the Vantage system can begin, it will be first necessary for most applications to configure the Converging Systems' products using the e-Node Pilot (PC-based) application (and the e-Node). In addition, communication parameters within the Vantage Design Center software are also required. Refer to the specified instructions below for the particular subsystem for more information.

### You may wish to go the topic that is most relevant for you (click on link).

| Section             | <u>Subtopics</u>      | Section   |
|---------------------|-----------------------|-----------|
| Background          |                       |           |
| e-Node Programming  |                       |           |
| IBT-100 Programming |                       |           |
| Device Programming  |                       |           |
| Vantage Programming |                       |           |
|                     | Import Converging     | Section 1 |
|                     | Systems e-Node CS-BUS |           |
|                     | into your project     |           |
|                     | Set-up communication  | Section 2 |
|                     | parameters for the e- |           |

| Page | 6 |
|------|---|
|------|---|

#### Converging Systems Inc. 32420 Nautilus Drive Rancho Palos Verdes, CA 90275

|                                      | Node within Area View    |           |
|--------------------------------------|--------------------------|-----------|
|                                      | (Ethernet or Serial)     |           |
|                                      | Set up Verbose Mode      | Section 3 |
|                                      | (set to True or checked) |           |
|                                      | Add one or more loads    | Section 4 |
|                                      | Set Zone/Group/Node      | Section 5 |
|                                      | addresses for each       |           |
|                                      | added loads              |           |
|                                      | Create Tasks or Macro    | Section 6 |
|                                      | to be attached to a      |           |
|                                      | specific button push or  |           |
|                                      | action                   |           |
|                                      | Create a Button/Scene    | Section 7 |
|                                      | and Link a Task          |           |
|                                      | Upload and Test          | Section 8 |
| Common MistakesAppendix1             |                          |           |
| Color Space Issues—Appendix 2        |                          |           |
| Advanced Programming—Appendix 3      |                          |           |
| Verbose Mode/Notify—Appendix 4       |                          |           |
| DMX Programming Support – Appendix 5 |                          |           |
| Troubleshooting—Appendix 6           |                          |           |

# **Background**

The Converging Systems e-Node is an Ethernet communication device which can be used to connect the Vantage Host to one or more Converging Systems motor and/or lighting controllers. Alternatively, the Converging Systems' IBT-100 serial interface device can be used alternatively to connect the same number of Converging Systems' controllers to a Vantage processor in situations where Ethernet communication is not desired (but where bi-directional feedback is still required).

However, regardless of whether you desire to interface *more than one* lighting controller (or motor controller) each with its own controllable operation (i.e. its own Zone/Group/Node or ZGN address) with either the e-Node (Ethernet) or the IBT-100 (RS-232c communication), and/or you desire *bi-directional communication/feedback* between your user interface (UI) and a particular motor or lighting controller, you must still follow the directions below under (i) e-Node Programming and (ii) ILC-100/ILC-400 Programming in order to establish unique ZGN address(es) for connected loads and turn on the NOTIFY command which provides for that bi-directional communication.

#### Page | 7

**Note**: If you plan on utilizing the IBT-100 for serial communication and (i) **you will not need** more than one address other than the factory default **ZGN** address of 2.1.0 for lighting controllers or 1.1.0 for motor controllers, and (ii) **you do not need bi-directional communication** between the lighting load or the motor load and your User Interface, then you can proceed to the <u>IBT-100 Set up Section</u> and you may skip the (i) e-Node Programming section as well as (ii) the ILC-100/ILC-400 Programming sections below.

Settings that can be implemented using this setup are as follows:

## e-Node Programming/Device Programming

Min requirements for this operation

- Computer running Windows XP or later OS, preferably with a wired Ethernet connection to a local router using CAT5 type cabling
- Converging Systems E-Node Ethernet adapter connected using CAT5 cabling to the above router.
- Download of the latest version of <u>e-Node Pilot application</u>, unzipped and operating on your computer platform
- Powered up and connected ILC-x00 controller using straight thru (1-1) wiring using a 6-pin RJ-connector (Do not use 568A or 568B wiring and simply chop off the browns because this does not preserve twisted pairs on pins 1 / 2, 3 /4, and 5/6 which is required).

| Recommend   | ed RJ-25 6P6C con | nections 6 wires | Suboptimal RJ | -11 4P4C connectio | on 4 wires    |
|-------------|-------------------|------------------|---------------|--------------------|---------------|
| e-Node Side | ILC-x00 side      | Color of wire    | e-Node Side   | ILC-x00 side       | Color of wire |
| Pin 1       | Pin 1             | blue             |               |                    |               |
| Pin 2       | Pin 2             | Blue/white       | Pin 1         | Pin 1              | Orange        |
| Pin 3       | Pin 3             | Orange           | Pin 2         | Pin 2              | Blue          |
| Pin 4       | Pin 4             | Orange/white     | Pin 3         | Pin 3              | Blue/white    |
| Pin 5       | Pin 5             | Green            | Pin 4         | Pin 4              | Orange/white  |
| Pin 6       | Pin 6             | Green/white      |               |                    |               |

Note: For the purposes of commissioning if *you do not have* 6P6C RJ-25 connectors, you can use standard 4-pin RJ11 connectors, but follow the wiring directions above preserving twisted pairs on Pin 2/3 and Pins 1 /4. This cable will not work for keypad communication or IBT-100 communication.

Please follow the below steps under "**e-Node Programming**" when using the e-Node for Ethernet communication or to set-up specific loads (lighting or motor) with unique, non-zero, **Z**one/**G**roup/**N**ode or **ZGN** addresses.

### e-Node Programming

Typically, the following features are set-up within the e-Node Pilot application for Ethernet communication

| Step | Setting                                                                                                    | Choices                                                                                                    |
|------|----------------------------------------------------------------------------------------------------|----------------------------------------------------------------------------------------------------|
| EN-1 | IP Address<br>Set up the e-node with an<br>appropriate Static or<br>Dynamic IP address. Refer to<br>the separate" e-Node Quick<br>Start Guide" on how to make<br>such settings.                                                                                                    | Static or Dynamic Addressing                                                                                                    |
| EN-2 | UDP Port (transmit and<br>receive)<br>Note: Some Vantage systems<br>utilize UDP for particular<br>internal communication<br>processes. The Vantage<br>factory default is the same as<br>that which Converging<br>Systems uses for its e-Node<br>Pilot application (set-up<br>software). Accordingly, in<br>order to have the Pilot<br>software able to operate<br>concurrently with the<br>Vantage processor, it may be<br>required to change either the<br>Vantage default UDP Port or<br>Converging System's default<br>UDP Port. Here, we will show<br>how to change the<br>Converging Systems' default | The UDP setting needs to be changed in two places in<br>order to make the change effective. It needs to be<br>changed for (i) the application on the PC talking to the<br>e-Node, and (ii) the e-Node itself.<br>To change the <b>UDP Port</b> for the PC that is running the<br>Pilot application, select within the Pilot application the<br><b>Network tab</b> and select <b>Interface</b> entry. Change the<br><b>Send Port</b> to <b>4999</b> |

|      | UDP Port to another                                 | Network Setup                                                                                                    |
|------|-----------------------------------------------------|----------------------------------------------------------------------------------------------------|
|      | UDP Port to another<br>acceptable value (e.g. 4999) | Network Setup         This computer         csidesktop         NIC IP         NIC IP         Nice         Note         Note |
|      |                                                     | the <b>Listen Port</b> to 4999, then hit <b>RESTART</b> to reboot<br>the e-Node. You may need to close and re-open the<br>Pilot application to invoke the change. Here is the<br>applicable page within Pilot where this change is<br>made.                                                                                                    |
| EN-3 | Telnet Server Login                                 | Select the View e-Node tab and select the Telnet tab.                                                                                                    |
|      |                                                     | Set Login to DISABLE and select the Restart button for                                                                                                    |
|      | <b>Note</b> : Currently the Vantage                 | the particular e-Node that you are utilizing to                                                                                                    |
|      | driver <u>does not</u> support                      | communicate with the Vantage system.                                                                                                    |
|      | Telnet with Authentication.                         |                                                                                                    |
|      | I nerefore, you must disable                        |                                                                                                    |
|      | that the Vantage processor                          |                                                                                                    |
|      | can communicate with it                             |                                                                                                    |
| L    |                                                     |                                                                                                    |

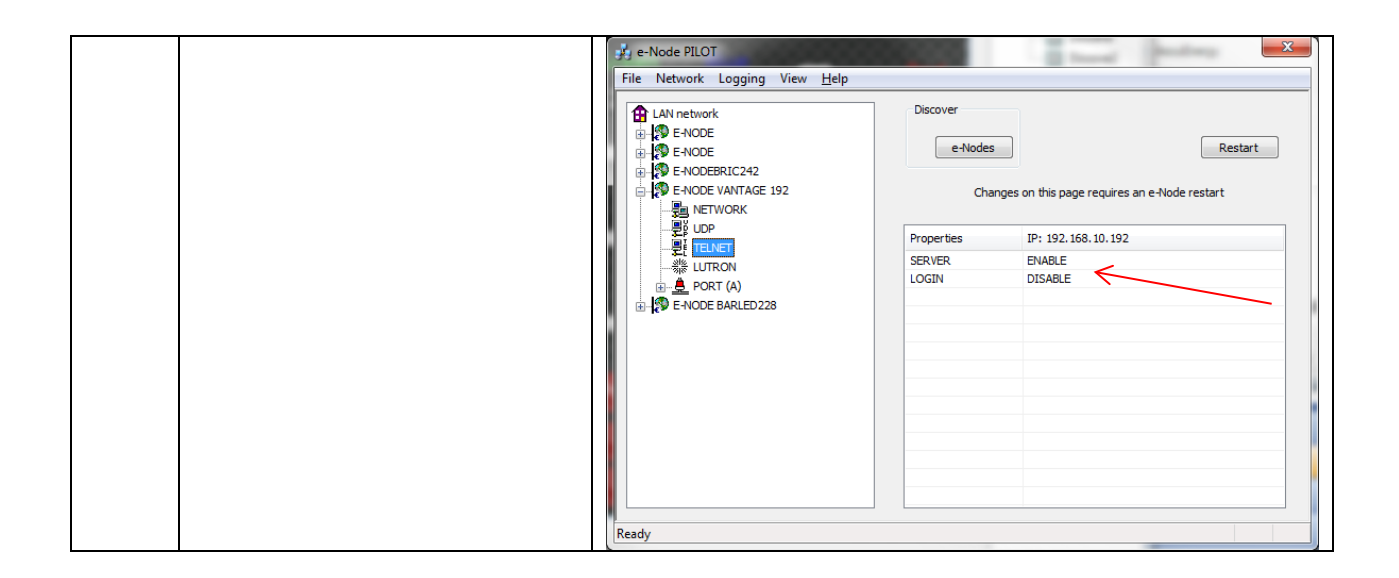

## IBT-100 Programming

All of the communication parameters to support the IBT-100 are built into the Vantage eNode driver (although the particular serial interface is called the IBT-100 and not the enode per se), therefore no special programming is required of the IBT-100 serial adapter. However, certain features of the ILC-100/ILC-400 with respect to **NOTIFY** (which permits automatic signaling of color status upon color state changes) described above will need to be programmed using the e-Node. But in this case, after the specific lighting controllers are programmed, the e-Node will no longer be required for Vantage to Converging Systems communication using the IBT-100. For completeness, here are the important attributes for serial communication for background purposes.

| Setting                    | Choices                                    |  |  |
|----------------------------|--------------------------------------------|--|--|
| Com Port                   | RS-232 Port 1 (or as applicable for your   |  |  |
|                            | interface)                                 |  |  |
| Baud rate and other serial | Set within Vantage profile                 |  |  |
| parameters                 | Default for IBT-100 is 57,600,n,1,none     |  |  |
| Connected controller(s)    | Zone addressing from 1-254                 |  |  |
| Zone/Group/Node addressing | Group addressing from 1-254                |  |  |
|                            | Node addressing from 1-254                 |  |  |
|                            | Note: a wildcard value of 0 can be         |  |  |
|                            | substituted for any valid address above to |  |  |
|                            | provide a broadcast to that subset of      |  |  |
|                            | addresses                                  |  |  |

#### Page | 11

**RS-232C Interfacing Note**: If you plan on simply using the IBT-100 for serial communication and desire to have multiple lighting loads (more than one ILC-100 with a unique **Z**one/**G**roup/**N**ode address you must set up your system using the e-Node as specified above as well as the particular lighting load as specified below. However, if you do not care about bi-directional feedback or support of multiple controllers address, no further set-up is required. However, this is not recommended.

| Step Setti         | ng                             | Choices                                                                                                    |
|--------------------|--------------------------------|----------------------------------------------------------------------------------------------------|
| DV-1 ILC-x<br>Addı | 00 Discovery and<br>ress Setup | More thorough documentation of this step can be<br>found in the <i>e-Node Commissioning Guide</i> referenced<br>in Step EN-1 above. However for document<br>completeness, an abridge version of this guide is<br>summarized below.                                                                                                    |
|                    |                                | Background. From the factory the ILC-x00 controllers<br>do not have an assigned UID (unique ID) address.<br>Units come equipped with a factory default address of<br><b>Zone=2, Group=1</b> , and <b>Node=</b> undefined or a 0. If you<br>set up your Vantage system to communicate with an<br>ILC-x00 with an address of <b>2.1.0</b> the ILC-x00 will react<br>but it will not provide feedback data which is required<br>for automatic slider updates within the Vantage<br>systems. <i>Therefore, it is advisable to set up a non-<br/>zero address for each ILC-x00 controller that is<br/>connected to either an IBT-100 or an e-Node.</i> The<br>directions below indicated how to perform this<br>operation. (See <b>Step 2b</b> below as well as <b>Appendix 2</b><br>for more information on <b>Z</b> one/ <b>G</b> roup/ <b>N</b> ode<br>addressing.) |
|                    |                                | <u>Process.</u><br>- Power on the e-Node and any connected ILC-x00<br>controllers.                                                                                                    |
|                    |                                | - Launch the Pilot application and select the Discover <b>e-Node</b> within the <b>View Map</b> tab.                                                                                                    |
|                    |                                | - Now, under the <b>UID</b> window, select and enter a                                                                                                    |

## ILC-100/ILC-400 Programming

unique UID number/address (good to start with 1 and work upwards but never use a duplicate number) and select Set. 💑 e-Node PILOT File Network Logging View Help Discover Data UID CS network S E-NODE e-Nodes Collect Set Devices Properties 61 There are no items to show in this view - You will now need to hit the discovery button on your respective controller. Now close down the popup menu. - Now you will need to depress for approximately ½ second the "Discovery/Reset" button on an ILC-x00 controller for the unit to become programmed with the selected UID address. See the appropriate section for your particular device. • ILC-100. Take a larger type paper clip or similar device and gently insert it into the reset/discovery hole on the side of the chassis and press the momentary button that you will feel for ½ second and then release. The existence of the ILC-100 will appear under the e-Node entry within Pilot. ILC-400. Remove the white plastic protective shroud to the left of the dual RJ-25 connectors with your finger nail or a small flat-headed to expose a push button mounted to the PCB. Depress the pushbutton for ½ second and then release. The existence of the ILC-400 will appear under the e-Node entry within Pilot - If you have more than one connected controller (ILC-100 or ILC-400) continue this process until you have **Discovered** all devices. In the example below, three ILC-100 devices have been Discovered or found.

|      |             | 🖂 e-Node PILOT                                                     | X                                                         |  |  |  |  |
|------|-------------|--------------------------------------------------------------------|-----------------------------------------------------------|--|--|--|--|
|      |             | File Network Logging View Help                                     |                                                           |  |  |  |  |
|      |             | CS network                                                         | r Data UID<br>Nodes Collect Set                           |  |  |  |  |
|      |             | 2 uid 61<br>2 uid 63                                               |                                                           |  |  |  |  |
|      |             | 2 uid 67                                                           | evices                                                    |  |  |  |  |
|      |             | Prope                                                              | rties 61                                                  |  |  |  |  |
|      |             |                                                                    | There are no items to show in this view.                  |  |  |  |  |
| DV-2 | Notify Mode | Background. Should you                                             | be implementing Color and                                 |  |  |  |  |
|      |             | Dimmer sliders within you                                          | Ir project, the Vantage                                   |  |  |  |  |
|      |             | system needs to receive color data back from the                   |                                                           |  |  |  |  |
|      |             | Converging Systems' cont                                           | rollers in order to update                                |  |  |  |  |
|      |             | Vantage's resources to au                                          | tomatically move the sliders                              |  |  |  |  |
|      |             | and/or provide data withi                                          | n a data field. Converging                                |  |  |  |  |
|      |             | Systems' lighting controlle                                        | ers can automatically notify                              |  |  |  |  |
|      |             | the Vantage system when                                            | ever there is a color/lighting                            |  |  |  |  |
|      |             | state change (recommend                                            | led). Alternatively, the                                  |  |  |  |  |
|      |             | Vantage driver can "Poll"                                          | the lighting device on a                                  |  |  |  |  |
|      |             | regular basis. This later ap                                       | proach is only                                            |  |  |  |  |
|      |             | recommended with older                                             | versions of Converging                                    |  |  |  |  |
|      |             | Systems' firmware that di                                          | d not historically support the                            |  |  |  |  |
|      |             | Nofity command.                                                    |                                                           |  |  |  |  |
|      |             |                                                                    |                                                           |  |  |  |  |
|      |             | In order to activate this NOTIFY feature within                    |                                                           |  |  |  |  |
|      |             | Converging System's cont                                           | Converging System's controllers, it is necessary to first |  |  |  |  |
|      |             | turn on the appropriate N                                          | IOTIFY function within the                                |  |  |  |  |
|      |             | targeted controller (under                                         | r the LED entry). By default                              |  |  |  |  |
|      |             | from the factory, <b>NOTIFY</b> is set to <b>OFF</b> to reduce the |                                                           |  |  |  |  |
|      |             | amount of bus traffic. It is recommended that one of               |                                                           |  |  |  |  |
|      |             | these <b>NOTIFY</b> functions is utilized in any integration       |                                                           |  |  |  |  |
|      |             | with Vantage's products.                                           | These choices are as                                      |  |  |  |  |
|      |             | follows:                                                           |                                                           |  |  |  |  |
|      |             | HSB color data                                                     | NOTIFY=COLOR                                              |  |  |  |  |
|      |             | RGB color data                                                     | NOTIFY=VALUE                                              |  |  |  |  |
|      |             | HSB and RGB color data                                             | NOTIFY=BOTH*                                              |  |  |  |  |
|      |             |                                                                    |                                                           |  |  |  |  |
|      |             | *note: this feature is newly added in V3.14 of ILC-100             |                                                           |  |  |  |  |
|      |             | firmware. However, if is recommended to reduce bus                 |                                                           |  |  |  |  |
|      |             | traffic, that either HSB sliders (with NOTIFY=COLOR                |                                                           |  |  |  |  |
|      |             | chosen), or RGB sliders (with <b>NOTIFY=VALUE</b> chosen)          |                                                           |  |  |  |  |
|      |             | should be used on a user interface. If it is absolutely            |                                                           |  |  |  |  |
|      |             | required that both RGB and HSD sliders are                         |                                                           |  |  |  |  |

| <ul> <li>implemented within the Customer User Interface (and NOTIFY=BOTH is chosen), there may be cases where the preponderance of bus traffic received from the LED controller might interfere with valid commands transmitted onto the bus. Although this rare, it may occur.</li> <li>Process. Within the e-Node Pilot application, select each controller (i.e. ILC Lighting Controller) that you wish to adjust from the View Map tab. Then open the LED tab. Find the NOTIFY variable, and set it to OFF. This will prevent the selected controller from broadcasting its status after every state change therefore reducing CS-Bus traffic.</li> </ul>                                                                                                    |
|----------------------------------------------------------------------------------------------------|
| Properties       UD: 1         Properties       UD: 1         PRESETH (13)       16.0.240         PRESETH (14)       15.0.240         PRESETH (15)       15.0.240         PRESETH (12)       16.0.240         PRESETH (12)       16.0.240         PRESETH (12)       16.0.240         PRESETH (12)       16.0.240         PRESETH (12)       15.0.240         PRESETH (12)       15.0.240         PRESETH (12)       15.0.240         PRESETH (12)       15.0.240         PRESETH (12)       15.0.240         PRESETH (12)       15.0.240         PRESETH (12)       15.0.240         PRESETH (12)       15.0.240         PRESETH (12)       15.0.240         PRESETH (12)       15.0.240         PRESETH (12)       15.0.240         PRESETH (12)       15.0.240         PRESETH (22)       15.0.240         PRESETH (22)       15.0.240         PRESETH (22)       15.0.240         PRESETH (22)       15.0.240         PRESETH (22)       15.0.240         PRESETH (22)       15.0.240         PRESETH (22)       15.0.240         PRESETH (22)       15.0.240< |
| Note: Prior to V 3.15 of the ILC-100 firmware, it is<br>necessary to reboot the ILC-100 for this new setting to<br>become active after it is changed. For versions 3.15 or<br>later, simply changing this value within Pilot is<br>sufficient.<br>Legacy Firmware Note: Earlier version of Converging<br>Systems' color controllers did not support the NOTIFY                                                                                                    |
| function. In those cases, there is an entry within the<br>Vantage e-Node setup screens that can turn on<br>alternatively the ability for the Vantage system to                                                                                                    |

|  | automatically poll Converging Systems' controllers<br>every x milliseconds to receive the necessary<br>information to update Vantage resources.                                                                                                    |
|--|----------------------------------------------------------------------------------------------------|
|  | With current Converging System' controllers, there<br>really is no need to ever change this function for the<br>Converging Systems controllers automatically<br>broadcast current color state information ONLY upon a<br>sate change to minimize traffic on the bus. You should<br>only make these changes if you have a legacy version<br>of ILC-100 firmware. |

# Vantage Programming

Below is a summary of those steps required to import the Converging Systems' e\_Node Ethernet adapter/firewall and one or more loads (motors or lighting). Screen shots are provided for additional information. Typically, the following features are set-up within the Vantage commissioning software (Design Center).

| Step | Step                                                                                                    | Detail                                                                                                    |
|------|----------------------------------------------------------------------------------------------------|----------------------------------------------------------------------------------------------------|
| 1a   | Import Converging Systems<br><b>e-Node CS-Bus</b> into your<br>project within <b>Area View</b><br>Go to <b>Drivers</b> and import<br>the applicable driver by<br>double clicking on the<br>selected driver within the<br>Drivers library. | Object Explorer   Drivers     Image: Second second second |
|      | <b>Note</b> : Make sure you<br>download latest version<br>from the Vantage library.                                                                                                    | Atlona     Atlona     Autonomic     Carrier     Color Kinetics     Converging Systems     Converging Systems                                                                                                    |
| 1b   | After you have added the<br>eNode CS-BUS to your Area<br>View, you will see the<br>following entry.                                                                                                    | Project - All Items         Q       Image: Constraint of the second second s          |

| 1. | Import Converging Systems e-Node CS-BUS into | your | project. |
|----|----------------------------------------------|------|----------|
|----|----------------------------------------------|------|----------|

### 2. Set-up communication parameters for the e-Node within Area View (Ethernet or Serial)

| Step | Step                         | Detail                                                  |
|------|------------------------------|---------------------------------------------------------|
| 2a   | Set-up communication         | Determine what will be the communication linkage that   |
|      | parameters for the           | you will use to connect to the Converging Systems'      |
|      | Converging Systems           | device.                                                 |
|      | interface (e-Node IP device  |                                                         |
|      | or IBT-100 serial device)    | -Refer to Step 2b if you will be using IP Communication |
|      | that will be used with one   | and the <b>e-Node</b> .                                 |
|      | or more Intelligent Lighting |                                                         |
|      | Controllers (ILC-100/ILC-    | -Refer to <b>Step 2c</b> if you will be using RS-232c   |

### Page | 17

|    | 400) with the <b>Area View</b>                                                | Communication and the <b>IBT-100</b> .                                                                                   |                                                          |  |  |
|----|-------------------------------------------------------------------------------|----------------------------------------------------------------------------------------------------|----------------------------------------------------------|--|--|
| 2b | Communication Setup for<br>Ethernet connectivity (e-                          | -Highlight <b>Port</b> entry and select the expand icon→ to the right of <b>TCP Client Port 1</b> to advance to the next |                                                          |  |  |
|    | Node)                                                                         | page                                                                                                    |                                                          |  |  |
|    |                                                                               | Name                                                                                                    | eNode CS-Bus 1                                           |  |  |
|    |                                                                               | Category                                                                                                    | Lighting                                                 |  |  |
|    |                                                                               | Display Name                                                                                                    |                                                          |  |  |
|    |                                                                               | VID                                                                                                    | 207                                                      |  |  |
|    |                                                                               | Area                                                                                                    | Project 💌                                                |  |  |
|    |                                                                               |                                                                                                    | Level 3                                                  |  |  |
|    |                                                                               | E Power Tracking                                                                                                    | Enabled                                                  |  |  |
|    |                                                                               | Sensor                                                                                                    |                                                          |  |  |
|    |                                                                               | Port                                                                                                    |                                                          |  |  |
|    |                                                                               | IP Address. Enter the e-<br>static) and verify Port is                                                                   | Node's <b>IP Address</b> (preferably<br>s set to 23      |  |  |
|    |                                                                               |                                                                                                    |                                                          |  |  |
|    |                                                                               | 🗏 Recall Preset 1 🗙 📓 Controlle                                                                                          | er 1 🗙                                                   |  |  |
|    |                                                                               | Name                                                                                                    | TCP Client Port 1                                        |  |  |
|    |                                                                               | Display Name                                                                                                    |                                                          |  |  |
|    |                                                                               | VID                                                                                                    | 70                                                       |  |  |
|    |                                                                               | Port                                                                                                    | 23                                                       |  |  |
|    |                                                                               | IP Address                                                                                                    | 192.168.10.192                                           |  |  |
|    |                                                                               | Data                                                                                                    | eNode CS-Bus 1                                           |  |  |
|    |                                                                               | Write                                                                                                    | eNode CS-Bus 1                                           |  |  |
|    |                                                                               | Connect                                                                                                    | eNode CS-Bus 1                                           |  |  |
|    |                                                                               | Disconnect                                                                                                    | eNode CS-Bus 1 →                                         |  |  |
|    |                                                                               | Manual Connect                                                                                                    |                                                          |  |  |
| 2c | Communication Setup for<br>RS-232c connectivity ( <b>IBT-</b><br><b>100</b> ) | RS-232-C Communicati                                                                                                    | on (Serial): $d$ select the expand icon $\rightarrow$ to |  |  |
|    |                                                                               | expose available choice                                                                                                  | es.                                                      |  |  |

|              | Name                                                                       | eNode CS-Bus 1                                                            |
|--------------|----------------------------------------------------------------------------|---------------------------------------------------------------------------|
|              | Category                                                                   | Lighting                                                                  |
|              | Display Name                                                               |                                                                           |
|              | VID                                                                        | 703                                                                       |
|              | Area                                                                       | Project 💌                                                                 |
|              | Log Level                                                                  | None                                                                      |
| е            | Power Tracking                                                             | Disabled                                                                  |
|              | Sensor                                                                     | •                                                                         |
|              | Port                                                                       | $\rightarrow$                                                             |
|              | Verbose Mode                                                               |                                                                           |
|              | Exclude From Widgets                                                       | False                                                                     |
|              | Orientation                                                                | •                                                                         |
|              | Туре                                                                       | •                                                                         |
| -S           | Select New and entr<br>vailable port is show                               | er an available RS-232 Port. If an<br>w, select that instead.             |
| N<br>N<br>Se | ote: Up to 254 Conve<br>lotor controllers ) can<br>erial interface device. | erging Systems loads (Lighting or<br>n be supported with a single IBT-100 |

# 3. Set up Verbose Mode (set to True or checked)

| 3a | Set up Verbose Mode                                                                        | -Double click on the <b>eNode CS-Bus</b> entry on the                      |                    |            |               |  |
|----|--------------------------------------------------------------------------------------------|----------------------------------------------------------------------------|--------------------|------------|---------------|--|
|    |                                                                                            | <b>Project-All items</b> section to go back to the main eNode CS-Bus page. |                    |            |               |  |
|    | This is a setting which<br>combined with a <b>NOTIFY</b><br>setting on supported CS-       |                                                                            |                    |            |               |  |
|    | Bus controller device(s)                                                                   | 🔋 bticino Kcypad                                                           | Project            | Keypad     | Controller 1: |  |
|    | impacts network traffic and                                                                | 😻 eNode CS-Bus 1 🚽                                                         | l'roject           | Converging |               |  |
|    | functionality of various bi-                                                               | 😡 Load 1                                                                   | Project            | Load       | eNode CS-Bu   |  |
|    | directional feedback<br>features. Please see<br><b>Appendix 4</b> for more<br>information. |                                                                            |                    |            |               |  |
|    | Recommended Setting is<br>Case 4 (see next step)                                           |                                                                            |                    |            |               |  |
|    | Please check for any                                                                       | Here you will find t                                                       | he Verbose Mode se | etting.    |               |  |

Page | 19

|    | firmware and Integration | Name                                                     | Converging Systems eNode CS-Bus 1 |  |  |
|----|--------------------------|----------------------------------------------------------|-----------------------------------|--|--|
|    | Note we detect have be   | Category                                                 | Lighting                          |  |  |
|    | Note updates here as     | Display Name                                             |                                   |  |  |
|    | changes are expected to  | VID                                                      | 1/<br>Project                     |  |  |
|    | the recommended setting  | Area<br>Log Level                                        | None                              |  |  |
|    | in the near future       | Power Tracking                                           | Disabled                          |  |  |
|    | in the near jutarer      | Sensor                                                   |                                   |  |  |
|    |                          | Port                                                     | TCP Client Port 1                 |  |  |
|    |                          | Verbose Mode<br>Exclude From Widgets                     | Ealse                             |  |  |
| 3h |                          | If you desire to have both (i) FADE sliders automatical  |                                   |  |  |
| 50 |                          | If you desire to have both (I) I ADE siders automatica   |                                   |  |  |
|    |                          | respond to color state changes, PLUS (II) LED status     |                                   |  |  |
|    |                          | indicators on wall pads operational, select this case.   |                                   |  |  |
|    |                          |                                                          |                                   |  |  |
|    |                          | Vantage Setting                                          | CS-Bus Controller Setting         |  |  |
|    |                          | Verbose Mode                                             | Notify OFF                        |  |  |
|    |                          |                                                          |                                   |  |  |
|    |                          |                                                          |                                   |  |  |
|    |                          | unchecked                                                |                                   |  |  |
| 3c | Case 2                   | If you desire to have <b>FA</b>                          | DE sliders automatically          |  |  |
|    |                          | respond to color state changes (but no canability for    |                                   |  |  |
|    |                          | respond to color state changes (but no capability for    |                                   |  |  |
|    |                          | having RGB on-button LED status indicators active),      |                                   |  |  |
|    |                          | select this case.                                        |                                   |  |  |
|    |                          |                                                          |                                   |  |  |
|    |                          | Vantage Setting                                          | CS-Bus Controller Setting         |  |  |
|    |                          | Verbose Mode                                             | Notify VALUE                      |  |  |
|    |                          |                                                          |                                   |  |  |
|    |                          | <b>. !∀!</b>                                             |                                   |  |  |
|    |                          | checked                                                  |                                   |  |  |
| 3d | Case 3                   | If you desire to have on wall pad LED feedback active    |                                   |  |  |
|    |                          | (but no capability for having FADE sliders automatically |                                   |  |  |
|    |                          | respond to color state of                                | changes) select this case.        |  |  |
|    |                          |                                                          |                                   |  |  |
|    |                          | Vantaga Catting                                          | CC Due Controller Setting         |  |  |
|    |                          | Vantage Setting                                          | CS-Bus Controller Setting         |  |  |
|    |                          | Verbose Mode                                             | Notify COLOR                      |  |  |
|    |                          |                                                          |                                   |  |  |
|    |                          |                                                          |                                   |  |  |
| 20 | Case 4                   |                                                          | well and LED foodbook optive      |  |  |
| зе | Case 4                   | IT you desire to have on wall pad LED feedback active    |                                   |  |  |
|    |                          | and also have the capability for having FADE sliders     |                                   |  |  |
|    |                          | automatically respond to color state changes select this |                                   |  |  |
|    |                          | case.                                                    |                                   |  |  |
|    |                          |                                                          |                                   |  |  |
|    |                          | Vantage Setting                                          | CS-Bus Controller Setting         |  |  |
|    |                          | Varbase Made                                             |                                   |  |  |
|    |                          | verbose Widde                                            | NOUTY ALL (COLOR+VALUE)           |  |  |

|  | checked |  |  |
|--|---------|--|--|
|--|---------|--|--|

#### 4. Add one or more loads

| 4a | Add one or more loads             |                                                                                                    |
|----|-----------------------------------|----------------------------------------------------------------------------------------------------|
| 4b | Within the <b>Object Editor</b> , | In this case, the first device (Child Device) has been                                                                                                    |
|    | add the appropriate lighting      | added as eNode Light. A second device (Child Device)                                                                                                    |
|    | or motor load by                  | has been added as eNode Light 2.                                                                                                    |
|    | highlighting category             | Object Editor                                                                                                    |
|    | (eNode Loads for lighting,        | Project : Converging Systems eNode CS                                                                                                    |
|    | or eNode Motors for               | Converging Systems eNode CS Project : Convergin                                                                                                    |
|    | Light" or "Add Motor" as          | eNode Lights 1                                                                                                    |
|    |                                   | ି୍ଦ୍ର eNode Light 2                                                                                                    |
|    |                                   | ⊡ in the matching is a second second sec |
|    |                                   | eNode Motor                                                                                                    |
|    |                                   | Properties Used By<br>Add Light                                                                                                    |

# 5. Set Zone/Group/Node addresses for each added loads

| 5a | Set <b>Z</b> one/ <b>G</b> roup/ <b>N</b> ode<br>addresses for all added<br>loads | Zone/Group/Node addresses are entered using the e-<br>Node Pilot application. After those addresses are<br>established from within Pilot, they can be entered into<br>Design Center.                                                                                                    |
|----|-----------------------------------------------------------------------------------|----------------------------------------------------------------------------------------------------|
|    |                                                                                   | Below is a screen shot from e-Node Pilot application<br>showing an address of <b>Zone=2</b> , <b>Group=1</b> and <b>Node=1</b><br>for one specific Converging Systems lighting load. You<br>will use this information within Design Center after you<br>have established the address using e-Node Pilot. |

### Page | 21

|    |                          | 🔏 e-Node PILOT                                                     |  |  |  |  |
|----|--------------------------|--------------------------------------------------------------------|--|--|--|--|
|    |                          | File Interface Logging View Help                                   |  |  |  |  |
|    |                          |                                                                    |  |  |  |  |
|    |                          | CS network Discover Data                                           |  |  |  |  |
|    |                          |                                                                    |  |  |  |  |
|    |                          |                                                                    |  |  |  |  |
|    |                          |                                                                    |  |  |  |  |
|    |                          |                                                                    |  |  |  |  |
|    |                          | TEMPERATURE Properties UID:                                        |  |  |  |  |
|    |                          | ADDRESS 2.1.                                                       |  |  |  |  |
|    |                          |                                                                    |  |  |  |  |
|    |                          | Note:                                                              |  |  |  |  |
|    |                          | Zone addressing from 1-254                                         |  |  |  |  |
|    |                          | Group addressing from 1-254                                        |  |  |  |  |
|    |                          | Node addressing from 1-254                                         |  |  |  |  |
|    |                          | Note: a wildcard value of 0 can be substituted for any             |  |  |  |  |
|    |                          | valid address above to provide a broadcast to that                 |  |  |  |  |
|    |                          | subset of addresses                                                |  |  |  |  |
| 5b | Select load to be        | Select the applicable Child Device. If you have one lighting       |  |  |  |  |
|    | programmed and provide a | controller ILC-100 or ILC-400, you will have one Child Device.     |  |  |  |  |
|    | customized name (if      | If you two lighting controllers, you will have two Child           |  |  |  |  |
|    | desired) and the unique  | Devices.                                                           |  |  |  |  |
|    | Zone/Group/Node address  |                                                                    |  |  |  |  |
|    | as appropriate.          | -For each Child Device, enter the appropriate                      |  |  |  |  |
|    |                          | Zone/Group/Node address in the format of                           |  |  |  |  |
|    |                          |                                                                    |  |  |  |  |
|    |                          | Z.G.N                                                              |  |  |  |  |
|    |                          |                                                                    |  |  |  |  |
|    |                          | Below the address of <b>2.1.1</b> is entered for the First Child   |  |  |  |  |
|    |                          | Device (eNode Light)                                               |  |  |  |  |
|    |                          |                                                                    |  |  |  |  |
|    |                          | Object Editor                                                      |  |  |  |  |
|    |                          | Project : Converging Systems eNode CS                              |  |  |  |  |
|    |                          | Converging Systems eNode CS-Bus 1     Name     eNode Light         |  |  |  |  |
|    |                          | eNode Light Disclary Name                                          |  |  |  |  |
|    |                          | VID 19                                                             |  |  |  |  |
|    |                          | eNode Motors 1     Area Project     Project                        |  |  |  |  |
|    |                          | Log Level None                                                     |  |  |  |  |
|    |                          | address 2.1.1                                                      |  |  |  |  |
|    |                          | Power Profile                                                      |  |  |  |  |
|    |                          | Exclude From Widgets                                               |  |  |  |  |
|    |                          |                                                                    |  |  |  |  |
|    |                          | -Next, the address of <b>2.1.2</b> is entered for the Second Child |  |  |  |  |

Page | 22

|                                      | Device (eNode Light2).                                                                                                    |                                   |  |  |
|--------------------------------------|----------------------------------------------------------------------------------------------------|-----------------------------------|--|--|
|                                      | Object Editor                                                                                                    | IC-II ×                           |  |  |
|                                      | Converging Systems Project : Converging Sy                                                                                                    | eNode CS-Bus 1 eNode Light 2      |  |  |
|                                      | eNode Lights 1                                                                                                    | Category Lighting Display Name    |  |  |
|                                      | eNode Motors 1                                                                                                    | VID 687<br>Area Project           |  |  |
|                                      | eNode Motor                                                                                                    | Log Level None                    |  |  |
|                                      |                                                                                                    | Position 2                        |  |  |
|                                      |                                                                                                    | address 2.1.2                     |  |  |
|                                      |                                                                                                    | Power Protile                     |  |  |
|                                      | Note: Your address entry may system design.                                                                                                    | / vary depending upon your        |  |  |
| Widget Setting (if using<br>Widgets) | documented within this manual, you make the proper<br>setting within the Exclude From Widgets as follows. MAKE<br>SURE THE EXCLUDE FROM WIDGETS IN UNCHECKED. |                                   |  |  |
|                                      | Name                                                                                                    | Converging Systems eNode CS-Bus 1 |  |  |
|                                      | Category                                                                                                    | Lighting                          |  |  |
|                                      | Display Name                                                                                                    |                                   |  |  |
|                                      | VID                                                                                                    | 17                                |  |  |
|                                      | Area                                                                                                    | Project                           |  |  |
|                                      | Log Level                                                                                                    | None                              |  |  |
|                                      | Power Tracking                                                                                                    | Disabled                          |  |  |
|                                      | Sensor                                                                                                    |                                   |  |  |
|                                      | Port                                                                                                    | TCP Client Port 1                 |  |  |
|                                      | Verbose Mode                                                                                                    |                                   |  |  |
|                                      | Exclude From Widgets                                                                                                    | False                             |  |  |
|                                      | Orientation                                                                                                    |                                   |  |  |
|                                      | Туре                                                                                                    |                                   |  |  |

### 6. Create Tasks or Macro to be attached to a specific button push or action

| ба | Either use existing<br>supported functionality<br>with the new Color Widget  | <b>Background on Tasks.</b><br>There are two general types of hardware controls available<br>from Vantage to control Converging Systems controllers—                          |
|----|------------------------------------------------------------------------------|----------------------------------------------------------------------------------------------------|
|    | (for supported<br>Touchscreens) or add Tasks<br>for additional functionality | <b>Equinox Touchscreens</b> and <b>Stations</b> .<br><b>Equinox Touchscreens</b> (Equinox 41 and Equinox 73) now<br>support a set of Color Widgets which has been engineering |

|     | on all user interfaces.    | to work with the Converging Systems line of LED lighting            |
|-----|----------------------------|---------------------------------------------------------------------|
|     |                            | controllers. <i>Color Widgets support a specific set of</i>         |
|     |                            | commands and operations which are a subset of all the               |
|     |                            | supported commands within the Converging Systems'                   |
|     |                            | eNode driver. For those supported operations within the             |
|     |                            | Widget, no specialized programming whatsoever needs to              |
|     |                            | be performed in order to create a basic project supporting          |
|     |                            | the CSI lighting products—the Widget simply auto-populates          |
|     |                            | once the CSI eNode driver is loaded. This saves dealers a           |
|     |                            | tremendous amount of programming effort to control and              |
|     |                            | receive feedback from Converging Systems' controller. See           |
|     |                            | Step 6b for more information on the Color Widget. For               |
|     |                            | information on adding additional functionality as a button          |
|     |                            | outside the Color Widget see Step 6c.                               |
|     |                            |                                                                     |
|     |                            | Other Stations (Equinox 41 and traditional                          |
|     |                            | Wallpads/Stations) do <b>not</b> support the new Color Widget       |
|     |                            | and therefore the traditional process of (i) selecting one or       |
|     |                            | more <b>existing</b> supported commands from the list of            |
|     |                            | supported CSI commands within the vantage enode driver              |
|     |                            | and making them into a task, or (ii) creating <b>new</b> tasks for  |
|     |                            | unsupported Converging Systems functions (typically for             |
|     |                            | innovative functions that were added by CSI to their API            |
| CI. |                            | After vantage completed their CSI enode driver) is required.        |
| 60  | Auto-configuration using   | -verify that the <b>Lighting Tab</b> has been selected within the   |
|     | the Color Widget (no tasks | user profile. Press the <b>User Profile</b> link at the upper right |
|     | need to be created in this | hand corner of the nome page to access the <b>User Prome.</b>       |
|     | case)                      |                                                                     |
|     |                            | ÷ 59 9:04 pm S ≤ csi                                                |
|     |                            |                                                                     |
|     |                            | A MARKET CONTRACTOR                                                 |
|     |                            | color                                                               |
|     |                            | enode light                                                         |
|     |                            | On se the User Dusfile button has been selected the                 |
|     |                            | -Once the User Profile button has been selected the                 |
|     |                            | Lighting entry is checked                                           |
|     |                            |                                                                     |
| 1   |                            |                                                                     |

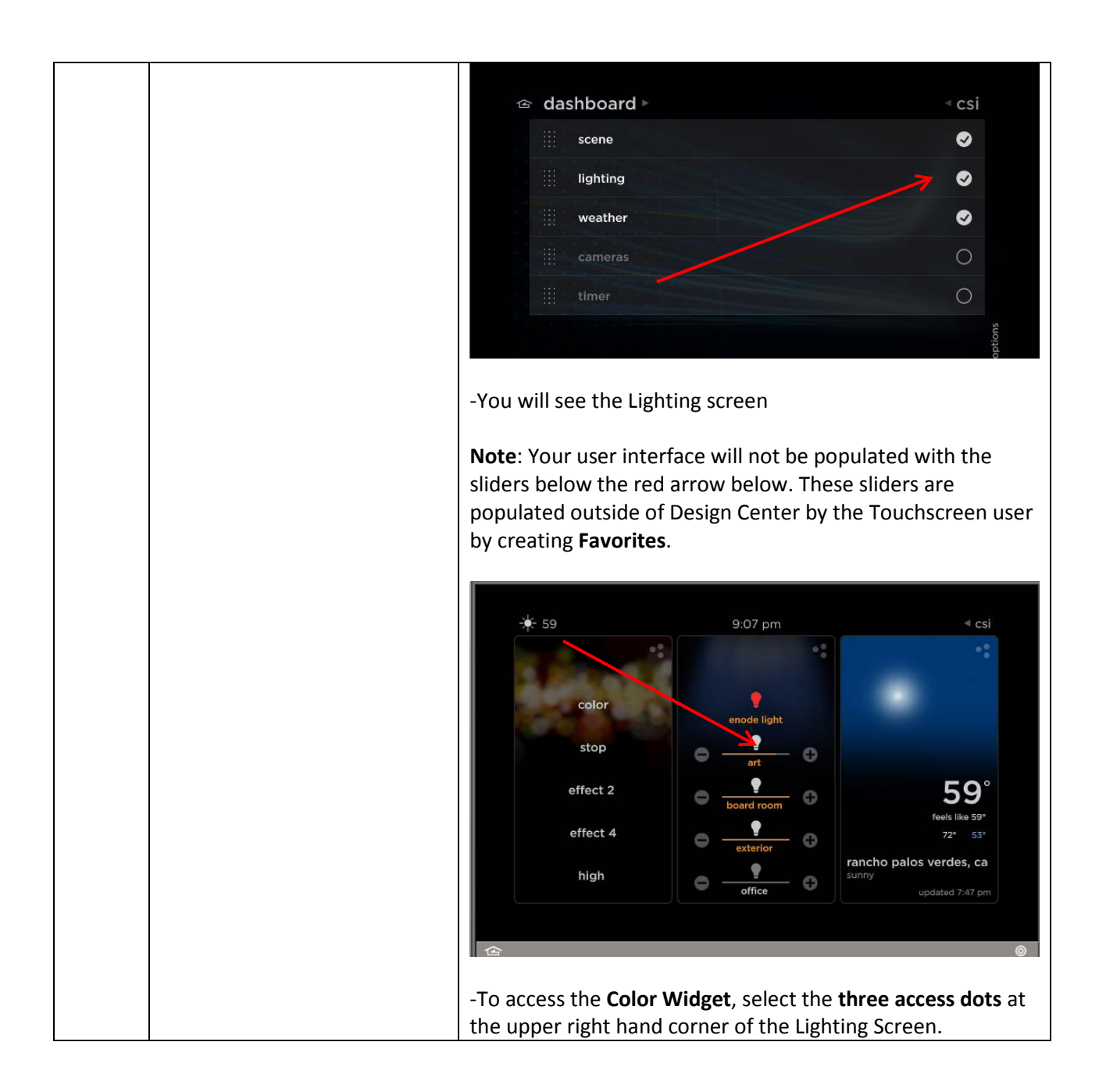

Page | 25

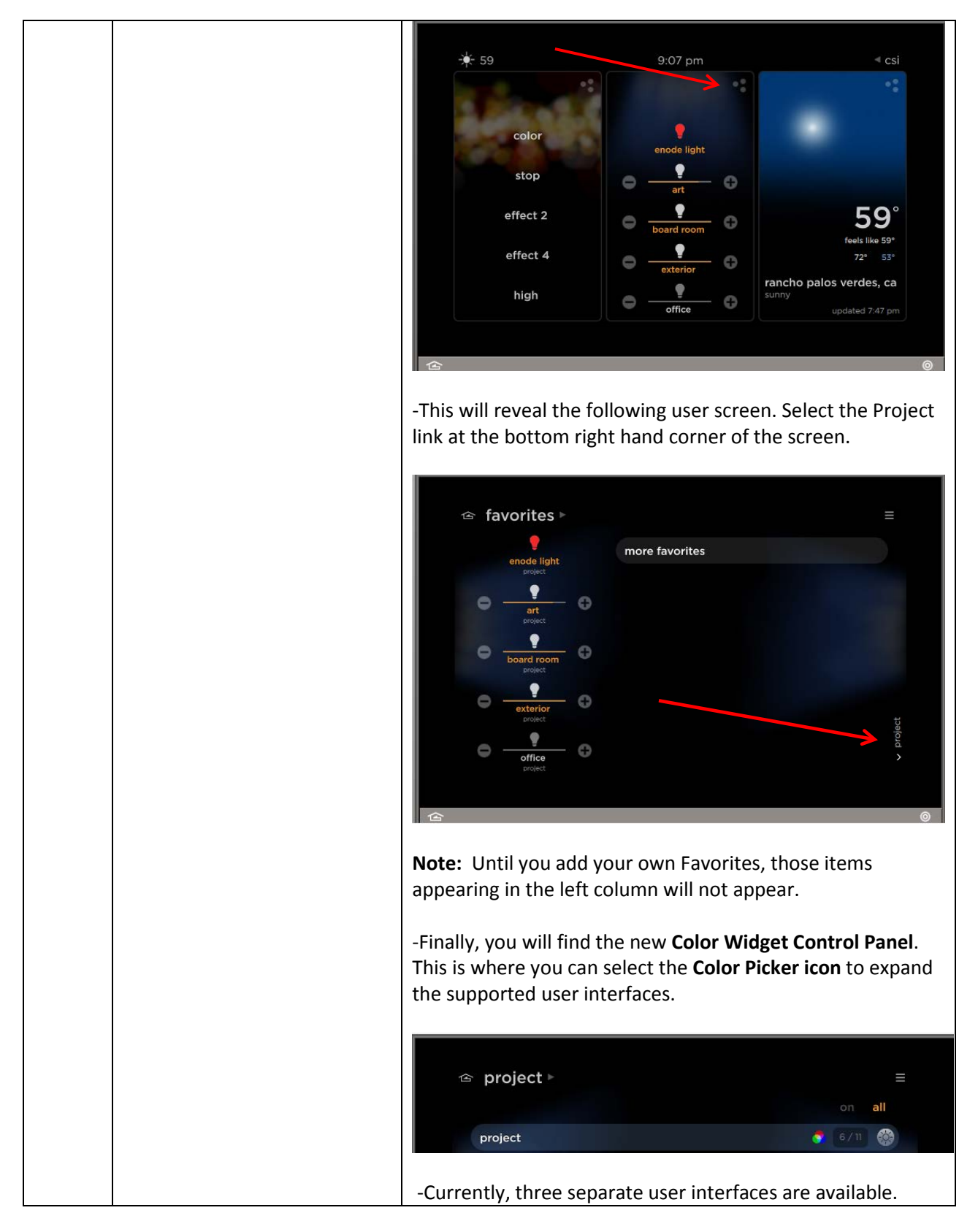

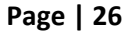

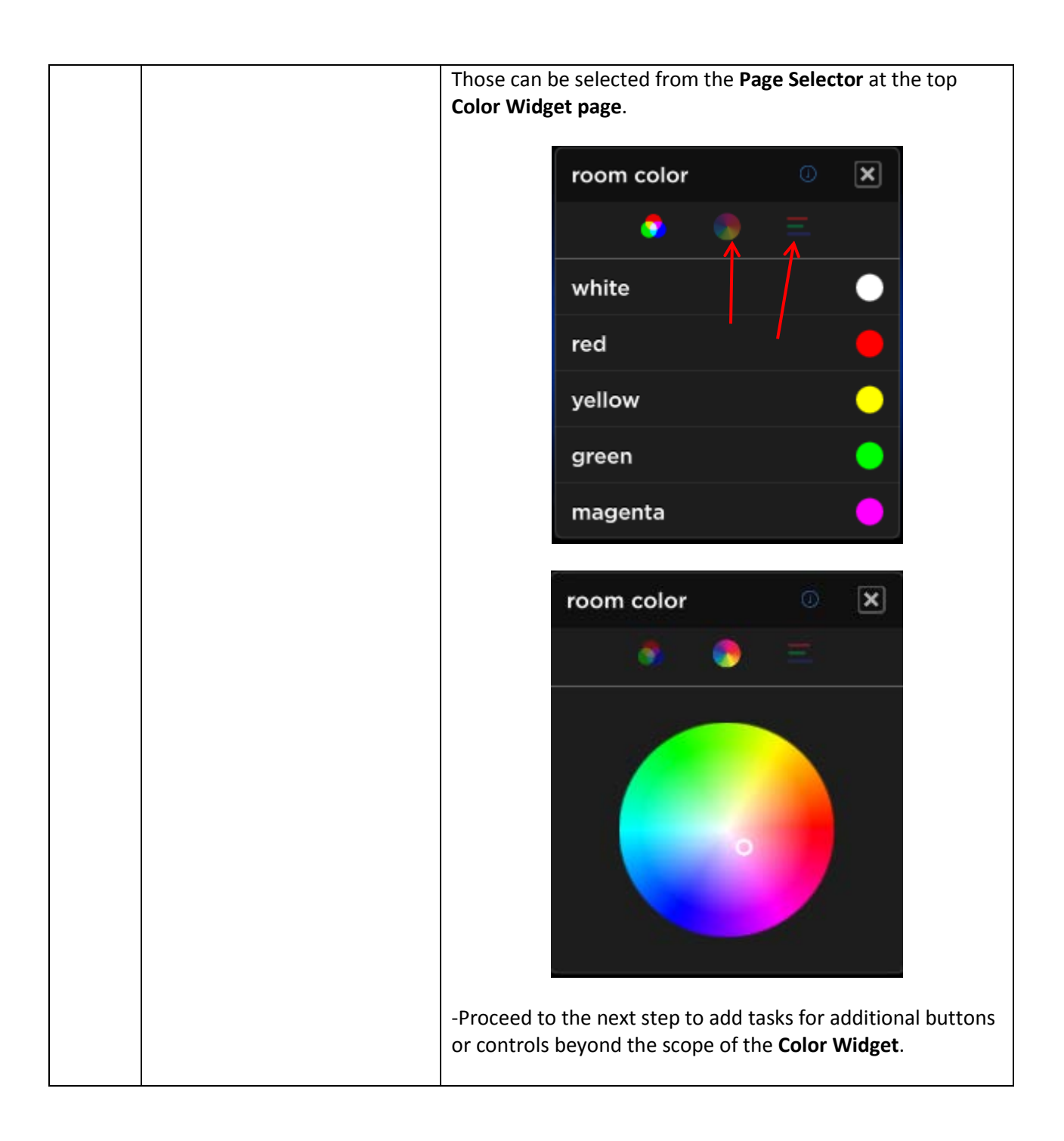

|    |                                                                                                    | room color                                                                                                    |
|----|----------------------------------------------------------------------------------------------------|----------------------------------------------------------------------------------------------------|
| 6c | Creation of Tasks for (i)<br>Additional Control beyond<br>that offered by <b>Color</b><br><b>Widget</b> or for (II) normal<br>operation of Wall Pad<br>Stations. | -Select the <b>Programming View</b> tab, place your cursor within<br>the middle window and enter Ctrl " <b>T</b> " to add a new task.<br>Project - All Items<br>Category Info<br>Task 3 Conce the Object Editor pop up<br>appears, select the Wand to start the <b>Procedure Wizard</b> .<br>Object Editor<br>Task 3 Conce the <b>Object Editor</b> pop up<br>appears, select the Wand to start the <b>Procedure Wizard</b> .<br>Object Editor<br>Task 3 Conce the <b>Object Editor</b> of the Converging<br>Systems Certified Driver commands can be found within<br>two categories<br>-Toggling , or<br>- Advanced Control/Color Control. |

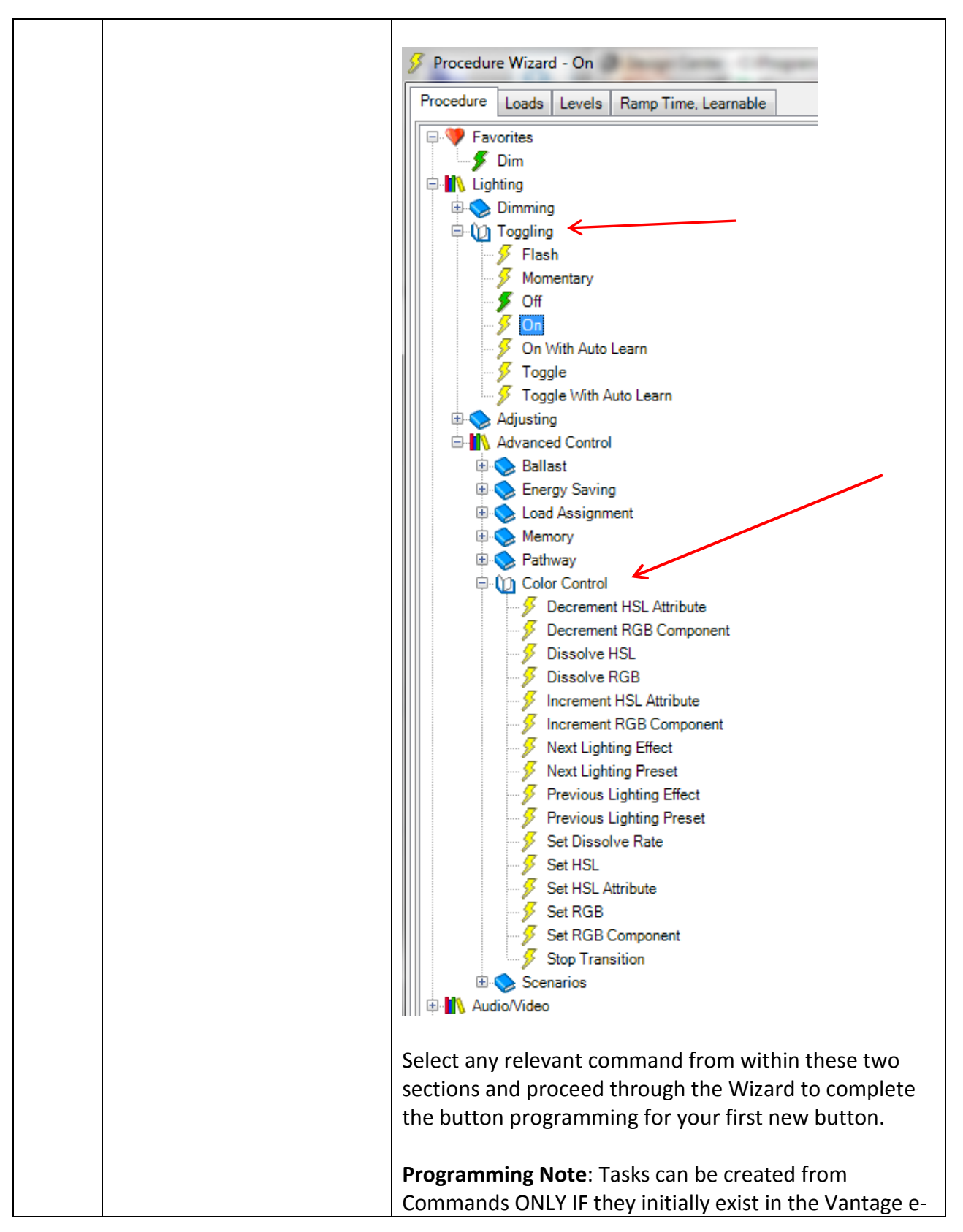

|    |                                                                                                    | Node CS-Bus driver. Consult pages 2-3 this Integration<br>Note to determine CS-Bus commands supported as of<br>the date of this Integration Note by Vantage. Should a<br>command not exist in the driver, that <i>unsupported</i> or<br><i>new command</i> <b>can</b> be supported through a custom<br>serial command tool that a Vantage dealer can utilize<br>within Design Center. (See <b>Step 6g</b> below.)                                                                                                    |  |  |  |
|----|----------------------------------------------------------------------------------------------------|----------------------------------------------------------------------------------------------------|--|--|--|
| 6d | As an example, let us now<br>build a new task (LED ON)<br>that we can assign to the<br>keypad shown in Step 7b<br>below. You will use the<br>Procedure Wizard to add<br>those new Tasks.<br>Note: Individual tasks need<br>to be added to your Design<br>Center active library prior<br>to macro development<br>(detailed in Step 6i below). | In this case, LED ON is a simple command that will<br>appear within the Lighting/Toggling menu tree. (For<br>more complex commands, go to the Lighting /<br>Advanced Control menu tree).<br>-Go to Toggling and select On<br>Favorites<br>Dimming<br>Dimming<br>Dimmi |  |  |  |
| 6e | Continuing through the<br><b>Procedure Wizard</b> , next<br>select a pre-created Load to<br>which you wish to map the<br><b>ON</b> command. Check the<br>applicable check boxes to<br>which the command will<br>apply                                                                                                    | Procedure Wizard - On          Procedure       Loads       Levels       Ramp Time, Learnable         Procedure       Loads       Levels       Ramp Time, Learnable         Project       Project       Project       Project         Project       Project       Project       Project         Project       Project       Project       Projec                                                                                                    |  |  |  |
| 6f | Advance through the<br><b>Procedure Wizard</b> and<br>make any additional<br>changes that are<br>appropriate (lighting levels,<br>RGB levels, HSB levels, etc.).<br>Hit <b>OK</b> when done. You<br>have now created a<br>Procedure for a new Task.<br><b>Note</b> : some items that are                                                     | Procedure Wizard - On Procedure Loads Levels Ramp Time, Learnable Ramp Time 1.000 s Learnable False                                                                                                    |  |  |  |

Page | 30

|    | encountered within the<br><b>Procedure Wizard</b> such as<br>Ramp Time are not<br>applicable but if dissolve<br>times are required these<br>can be programmed                                                                                                    |                                                                                                    |                                                                                                    |                   |
|----|----------------------------------------------------------------------------------------------------|----------------------------------------------------------------------------------------------------|----------------------------------------------------------------------------------------------------|-------------------|
| бg | (Requirement in some<br>cases to create serial<br>strings).<br>Currently, Recall Next,<br>Recall Previous, Effect Next,<br>Effect Previous are<br>examples of commands                                                                                                    | Here are some examp<br>using the Procedure V<br>Task Editor<br>Name: Recall Preset 1                                                                                                    | Iles of Tasks that have been<br>Vizard<br>Category:<br>ICategory:<br>ICategory:<br>ICategory:<br>ICategory:<br>ICategory:<br>ICategory:<br>ICategory:<br>ICategory:<br>ICategory:<br>ICategory:<br>ICAtegory:<br>ICATEGORIAN<br>ICATEGORIAN<br>ICATEGO | Project           |
|    | that are supported within<br>the Vantage driver.<br>However, <b>Recall x</b> , and<br><b>Effect x</b> , can only be<br>currently supported using<br>dealer customized serial<br>strings.                                                                                                    | Procedure<br>Serial Ports<br>Serial String<br>Return Character                                                                                                    | Send Serial String<br>TCP Client Port 1<br>#2.7.1.LED=RECALL,1;<br>Carriage Return                                                                                                    |                   |
|    | Consult the "CS-Bus<br>Messaging Manual" for<br>actual software strings<br>required for operation. It is<br>important to add the<br>trailing <b>SEMI-COLON</b> at the<br>end of the string, and<br>preserve the end-of-<br>command <b>Carriage Return</b><br>character as shown in this<br>example. |                                                                                                    |                                                                                                    |                   |
| 6h | Checking your inventory of<br>Tasks                                                                                                    | -Within Area View, se<br>which you have create<br>eNode).<br>Project - All Items<br>Converging Systems eNode<br>Project<br>Name<br>Area<br>Converging Systems eNode<br>Project<br>Equinox 731<br>Project<br>Project<br>Proje | elect a particular user interfed Tasks (i.e. Converging Sy<br>Object Type Parent<br>Converging<br>EqUX<br>EqCIT                                                                                                    | ace for<br>estems |

Page | 31

|    |                                | -Within the <b>Program</b> | <b>ning View</b> , yo                                                                                                    | u can  | see in tabu   | lar        |
|----|--------------------------------|----------------------------|----------------------------------------------------------------------------------------------------|--------|---------------|------------|
|    |                                | format all of those tas    | format all of those tasks created. You can use this tool to determine if you have forgotten to create any specific Tasks |        |               |            |
|    |                                |                            | lorgotten to                                                                                                    | creat  | e any spech   | IC TOSKS.  |
|    |                                | Here is an example of      | Tasks created                                                                                                    | d and  | available w   | ithin this |
|    |                                | project.                   |                                                                                                    |        |               |            |
|    |                                |                            |                                                                                                    | 3      |               |            |
|    |                                | Name                       | Display Name                                                                                                    | VID    | Category      | Info       |
|    |                                | 🔳 Stop                     |                                                                                                    | 633    | Project       | 2          |
|    |                                | 🔳 High                     |                                                                                                    | 669    | Project       |            |
|    |                                | I Meduim                   |                                                                                                    | 670    | Project       |            |
|    |                                | Low                        |                                                                                                    | 671    | Project       | 2          |
|    |                                | Off Off                    |                                                                                                    | 674    | Project       |            |
|    |                                | 🔳 Task 1                   |                                                                                                    | 675    | Project       |            |
|    |                                | 🔳 Sun up                   |                                                                                                    | 676    | Project       | 2          |
|    |                                | I SUN UP                   |                                                                                                    | 678    | RGB           |            |
|    |                                | COLOR WHEEL                |                                                                                                    | 680    | RGB           |            |
|    |                                | STOP                       |                                                                                                    | 681    | RGB           |            |
|    |                                | SUN DOWN                   |                                                                                                    | 682    | RGB           |            |
|    |                                | EFFECT 2                   |                                                                                                    | 683    | RGB           |            |
|    |                                | EFFECT 4                   |                                                                                                    | 684    | RGB           |            |
|    |                                | STORE COLOR                |                                                                                                    | 685    | RGB           |            |
|    |                                | RECALL COLOR               |                                                                                                    | 686    | RGB           |            |
|    |                                |                            |                                                                                                    |        |               |            |
| 6i | Create any macro-type          | Here is an example of      | a Macro-type                                                                                                    | e Task | that has be   | en         |
|    | tasks (one or more New         | created combining a s      | simple ON with                                                                                                    | h a D  | issolve task. |            |
|    | Tasks combined together) if    |                            |                                                                                                    |        |               |            |
|    | required. The <b>Edit Task</b> |                            |                                                                                                    |        |               |            |
|    | option is utilized to          |                            |                                                                                                    |        |               |            |
|    | combined existing tasks        |                            |                                                                                                    |        |               |            |
|    | with other existing tasks to   |                            |                                                                                                    |        |               |            |
|    | create Macro-type Tasks.       |                            |                                                                                                    |        |               |            |
|    | Note: Only after an initial    |                            |                                                                                                    |        |               |            |
|    | library of tasks are           |                            |                                                                                                    |        |               |            |
|    | developed using the            |                            |                                                                                                    |        |               |            |
|    | Procedure Wizard should        |                            |                                                                                                    |        |               |            |

Page | 32

| the <b>Edit Task</b> option be<br>utilized to combined those<br>existing tasks with other<br>existing tasks to create<br>Macro-type Tasks. | Name:       Off       Category:       Project         Image: Set the Dissolve Rate of 'Project : eNode Load 2 7.1'       Image: Set the Dissolve Rate of 'Project : eNode Load 2 7.1' to '0.000s' | ~ |
|----------------------------------------------------------------------------------------------------|----------------------------------------------------------------------------------------------------|---|
|                                                                                                    | All Loads Off     Edit     Clear Turn the LED On if the load is Off     Task Program / Information / Used By / Controlled Objects /                                                               |   |

## 7. Create a Button/Scene and Link a Task

| 7a | Background | Depending upon the type of User Interface, the<br>procedure to create a button differs. Please refer to the<br>appropriate section below depending upon the type of<br>User Interface you are programming.                                                                                                    |
|----|------------|----------------------------------------------------------------------------------------------------|
|    |            | - <u>Standard WallPads/Stations</u> . (Equinox 40 and all other<br>standard Keypad Stations). See section 7b below. These<br>devices can be programmed to activate (i) any task(s)<br>that have been previously created within steps<br>referenced in <b>Section 6</b> above as well as (ii) any<br>lights/loads that have been created in <b>Section 5</b> above.                                                                  |
|    |            | Important Note: Currently as we understand it, if you<br>want to create a button/scene within an Equinox<br>Touchscreen (Equinox 41 and 73), you first need to<br>create that (i) Task for a particular WallPad and assign<br>it to a button on a particular Wallpad. For that reason it<br>is important to observe the directions within <b>Step 7b</b><br>before proceeding to <b>Step 7c</b> for users of these<br>Touchscreens. |
|    |            | -Equinox Touchscreens (Equinox 41 and Equinox 73 or similar). See Step 7c.                                                                                                    |

| 7b | Adding a Task to a button on a | (If you have not already added a specific Vantage              |  |  |
|----|--------------------------------|----------------------------------------------------------------|--|--|
|    | Wall Pad/Station               | Station, within <b>Area View</b> add a Station/ Keypad or      |  |  |
|    |                                | other user interface )                                         |  |  |
|    |                                |                                                                |  |  |
|    |                                | Loft click on a to be programmed button to expose the          |  |  |
|    |                                | -Left click of a to-be-programmed button to expose the         |  |  |
|    |                                | Object Editor.                                                 |  |  |
|    |                                |                                                                |  |  |
|    |                                |                                                                |  |  |
|    |                                | 12.76                                                          |  |  |
|    |                                | 12.50                                                          |  |  |
|    |                                |                                                                |  |  |
|    |                                | effect 2                                                       |  |  |
|    |                                |                                                                |  |  |
|    |                                | effect 4                                                       |  |  |
|    |                                |                                                                |  |  |
|    |                                | store color                                                    |  |  |
|    |                                | store color                                                    |  |  |
|    |                                |                                                                |  |  |
|    |                                | receall                                                        |  |  |
|    |                                | ······                                                         |  |  |
|    |                                | unused                                                         |  |  |
|    |                                |                                                                |  |  |
|    |                                |                                                                |  |  |
|    |                                |                                                                |  |  |
|    |                                |                                                                |  |  |
|    |                                |                                                                |  |  |
|    |                                |                                                                |  |  |
|    |                                | -Enter your desired text for the button under <b>Text Line</b> |  |  |
|    |                                |                                                                |  |  |
|    |                                | L.<br>Name Button 15                                           |  |  |
|    |                                | VID 111                                                        |  |  |
|    |                                | Task m                                                         |  |  |
|    |                                | Position 15                                                    |  |  |
|    |                                |                                                                |  |  |
|    |                                | Solast Task line and nick the synamics ison                    |  |  |
|    |                                | -select rask line and pick the expansion icon 20 to            |  |  |
|    |                                | select a pre-programmed task from Section 6 above.             |  |  |
|    |                                |                                                                |  |  |
|    |                                | Name         Button 15           VID         111               |  |  |
|    |                                | Task m                                                         |  |  |
|    |                                | Position 15                                                    |  |  |
|    |                                |                                                                |  |  |

|    |                                                                                     | Select Task                                                                                                    |                                                                                                    |
|----|-------------------------------------------------------------------------------------|----------------------------------------------------------------------------------------------------|----------------------------------------------------------------------------------------------------|
|    |                                                                                     | Q8                                                                                                    | Remember Filter String                                                                                                   |
|    |                                                                                     | Name                                                                                                    | < Vid                                                                                                    |
|    |                                                                                     | <none></none>                                                                                                    |                                                                                                    |
|    |                                                                                     | COLOR WHEEL                                                                                                    | 680                                                                                                    |
|    |                                                                                     | EFFECT 2                                                                                                    | 683                                                                                                    |
|    |                                                                                     | EFFECT 4                                                                                                    | 684                                                                                                    |
|    |                                                                                     | High                                                                                                    | 669                                                                                                    |
|    |                                                                                     |                                                                                                    | 671                                                                                                    |
|    |                                                                                     |                                                                                                    | 6/0 E                                                                                                    |
|    |                                                                                     |                                                                                                    | 696                                                                                                    |
|    |                                                                                     | Stop                                                                                                    | 633                                                                                                    |
|    |                                                                                     | STOP                                                                                                    | 681                                                                                                    |
|    |                                                                                     | STORE COLOR                                                                                                    | 685                                                                                                    |
|    |                                                                                     | SUN DOWN                                                                                                    | 682                                                                                                    |
|    |                                                                                     | 🔳 Sun up                                                                                                    | 676                                                                                                    |
|    |                                                                                     | I SUN UP                                                                                                    | 678                                                                                                    |
|    |                                                                                     | I Task 1                                                                                                    | 675                                                                                                    |
|    |                                                                                     | Task 2                                                                                                    | 6RR T                                                                                                    |
|    |                                                                                     | Find by Name Find by Area Find by Category                                                                                                    |                                                                                                    |
|    |                                                                                     |                                                                                                    | OK Cancel                                                                                                    |
| 7c | Adding a Task/Scene to a<br>"button" on a <b>Touchscreen</b><br>(Equinox 41 and 73) | -Select the applicable (pre-programing for this<br>finish the programming for this<br><b>Background</b> . Buttons/Scenes or<br>control three types of outputs.<br>- <b>Type 1</b> . Tasks that have been a<br>particular button on a Wallpad ( | rammed task) and hit OK to<br>particular button.<br>an Equinox Touchscreen can<br>These are :<br>already programmed to a |
|    |                                                                                     | -Type 2. Light loads that have a within Section 5 above.                                                                                                    | already been programmed                                                                                                  |
|    |                                                                                     | combination of the above two t<br>function.                                                                                                    | ypes along with a timer                                                                                                  |
|    |                                                                                     | The following steps document <b>T</b> documentation for a more thore <b>Type 2</b> and <b>Type 3</b> operations.                                                                                                    | <b>ype 1</b> tasks. Refer to Vantage<br>ough review of programming                                                       |
|    |                                                                                     | -Double click on the applicable t<br>within <b>Area View</b> ,                                                                                                    | ouchscreen model from                                                                                                    |

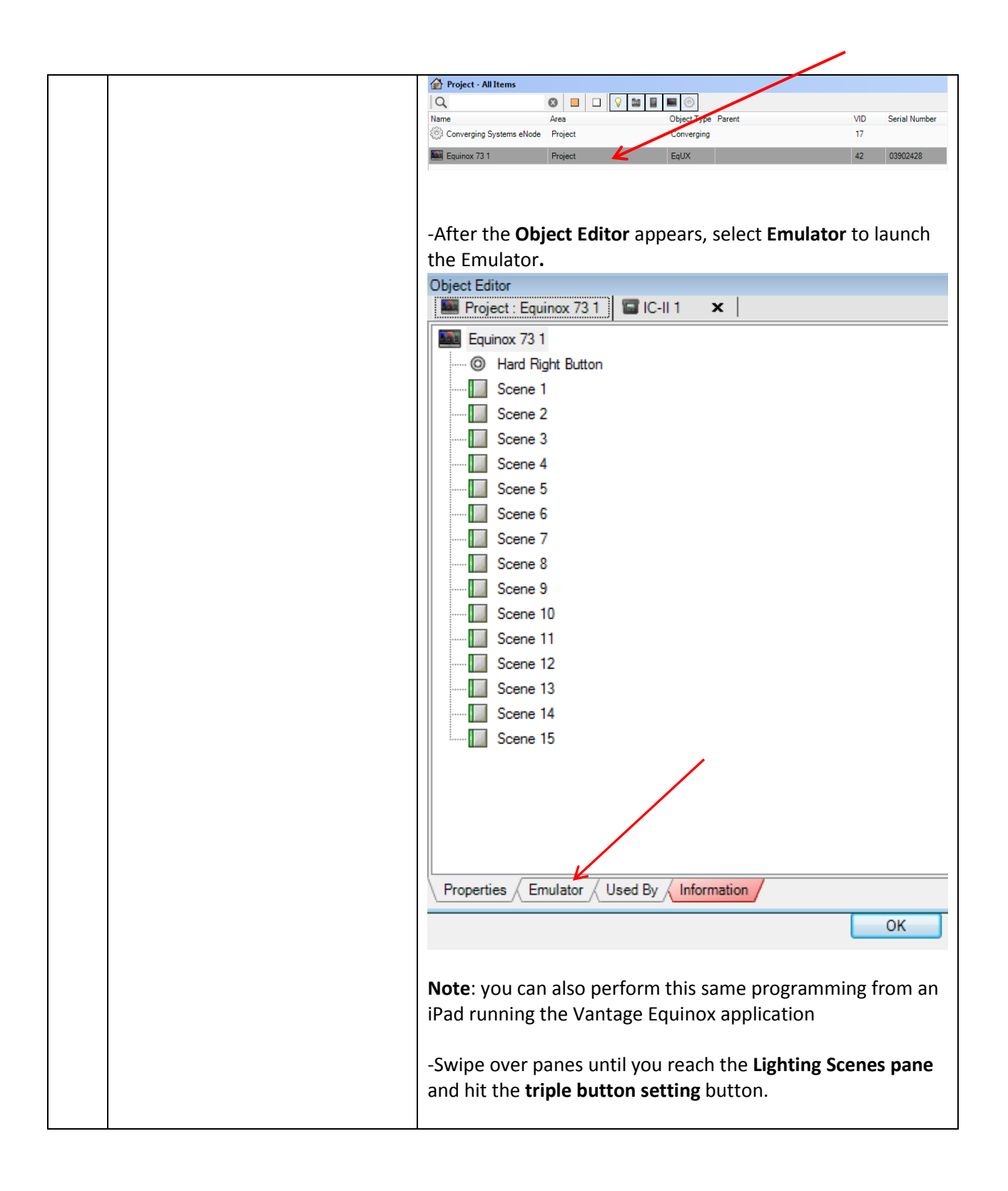

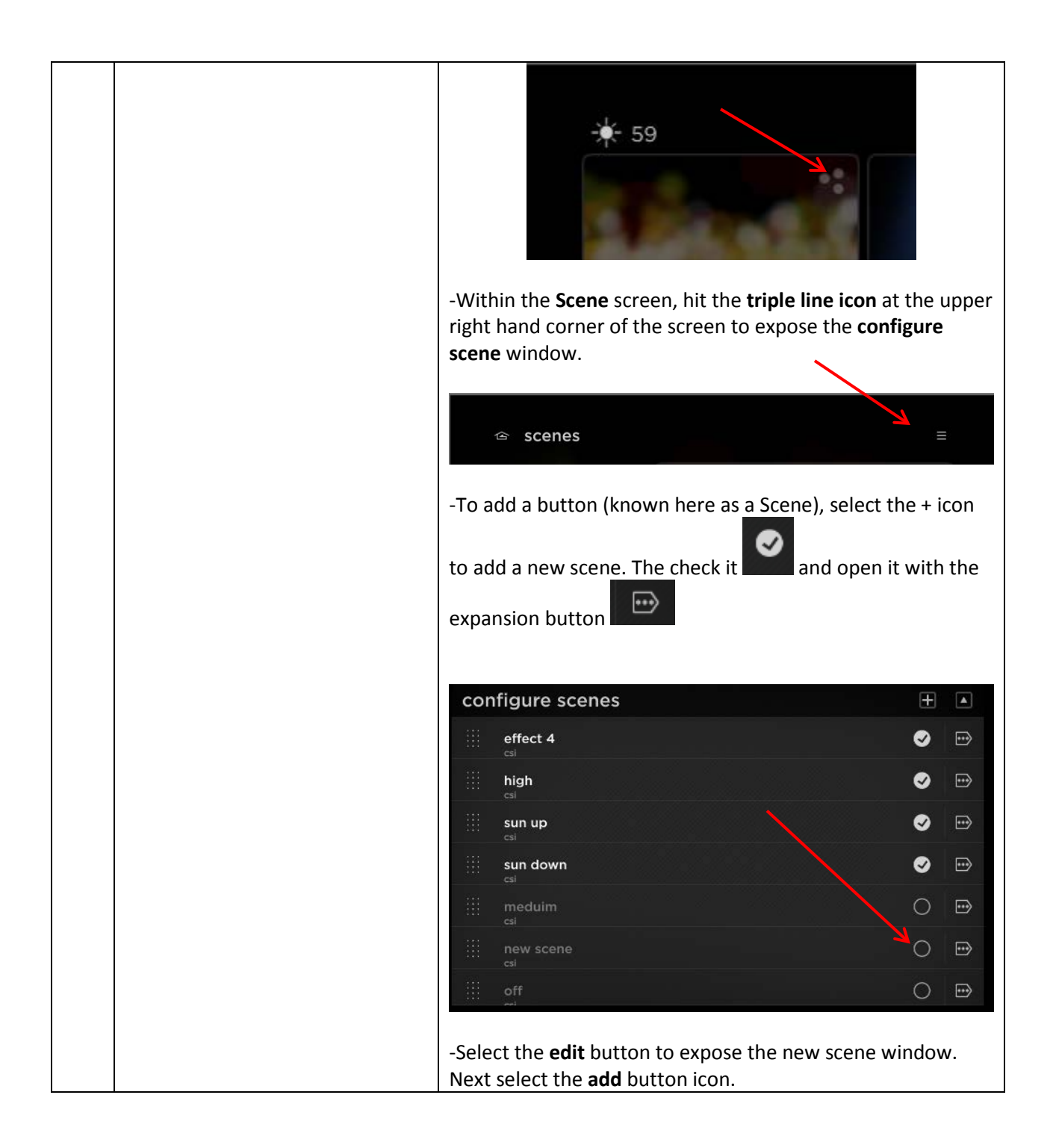

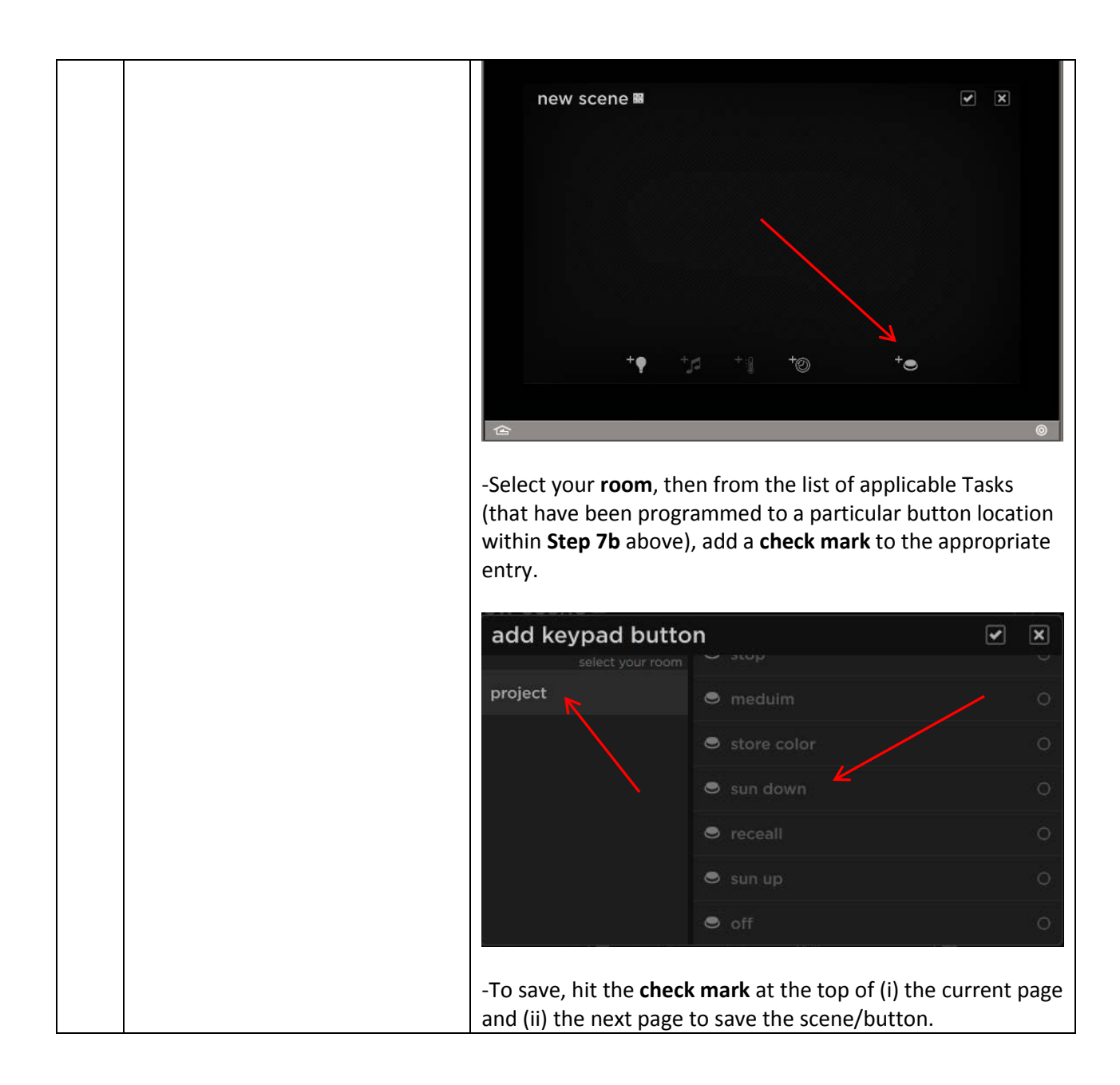

#### 8. Upload project and Test

| 8a | Upload project and Test                                     | Make sure you are connected to your Vantage processor and<br>upload your project. The orange/yellow indicator to the left<br>of Ethernet is required to be active or connected in order to<br>perform the upload<br>Ethernet |  |
|----|-------------------------------------------------------------|----------------------------------------------------------------------------------------------------|--|
| 8b | When uploading the project, pay particular attention to the | If you do <b>not</b> have any Equinox components in your project,<br>make sure that you <b>uncheck</b> the box in front of the entry                                                                                         |  |

#### Page | 38

#### Converging Systems Inc. 32420 Nautilus Drive Rancho Palos Verdes, CA 90275

|    | checkboxes that are presented. | Equinox Profiles and User Data. If you do not have any<br>Equinox components in your system, having this box checked<br>might interfere with the proper functioning of your system.                                                                       |  |  |  |
|----|--------------------------------|----------------------------------------------------------------------------------------------------|--|--|--|
|    |                                | Ethernet Connection IP 192.168.10.127                                                                                                    |  |  |  |
|    |                                | Program System via Ethernet Connection IP 192.168.10.1272                                                                                                    |  |  |  |
|    |                                | Program Options Read and Restore                                                                                                    |  |  |  |
|    |                                | Update System Time Equinox Profiles and User Data.                                                                                                    |  |  |  |
|    |                                | Write to Memory Cards Timer Times                                                                                                    |  |  |  |
|    |                                | W Hardware Checking                                                                                                    |  |  |  |
|    |                                | Learned Load Levels                                                                                                    |  |  |  |
|    |                                | OK Cancel                                                                                                    |  |  |  |
| 8c | Troubleshooting                | Two tools can be used to help diagnose problems with the above programming. Vantage has a Diagnostics tool within its Design Center which can be used to verify communications. For more information on running that diagnostics, see <b>Appendix 6</b> . |  |  |  |

|                             | image: state in the image in the image. The image in the image in the im |
|-----------------------------|----------------------------------------------------------------------------------------------------|
| CS-Bus commands that are    | [11:25:32] (192.168.10.192) [2.7.1.LED.DISSOVE=0);<br>[11:25:32] (192.168.10.192) [2.7.1.LED.VALUE=240.240.0;<br>[11:25:32] (192.168.10.192) [2.7.1.LED.VALUE=240.240.0;<br>[11:25:32] (192.168.10.192) [2.7.1.LED.VALUE=240.240.0;                                                                                                    |
| seen on our                 | Broadcast         ▼         [11:23:33] (192:168:10.192) #2.7.1LED.VALUE=240.0.0;           [11:25:33] (192:168:10.192) 27.7.1LED.VALUE=240.0.0;         [11:25:33] (192:168:10.192) 27.7.1LED.VALUE=240.0.0;           [11:25:33] (192:168:10.192) 27.7.1LED.VALUE=240.0.0;         [11:25:33] (192:168:10.192) 27.7.1LED.VALUE=240.0.0;                                                                                                    |
| communication bus (CS-      | [11:25:33] (192.168.19.192) 12.7.1.LED.DISSOLVE=0;<br>[11:25:34] (192.168.10.192) #2.7.1.LED.VALUE=7;<br>[11:25:34] (192.168.10.192) #2.7.1.LED.VALUE=7;                                                                                                    |
| BUS), can be revealed here. | Send         [11:25:34] (192.168.10.192) [2.7.1.LED.VALUE=240.0.0;           [11:25:34] (192.168.10.192) [2.7.1.LED.COLOR=0;         [11:25:34] (192.168.10.192) [2.7.1.LED.COLOR=0;           [11:25:34] (192.168.10.192) [2.7.1.LED.COLOR=0.240.240;         [11:25:34] (192.168.10.192) [2.7.1.LED.COLOR=0.240.240;                                                                                                    |
|                             |                                                                                                    |

### Vantage Programming-User Interfaces

The individual installer typically designs the User Interface (UI) for the particular needs of the end-user. Converging Systems has created a number of sample User Interfaces (UI) which may be helpful to the dealer before the dealer starts his or her own design process. Sample UI screens are pictured below.

### LED CONTROL ENVIRONMENTS

The following illustrations provide some sample UI for LED control interfaces.

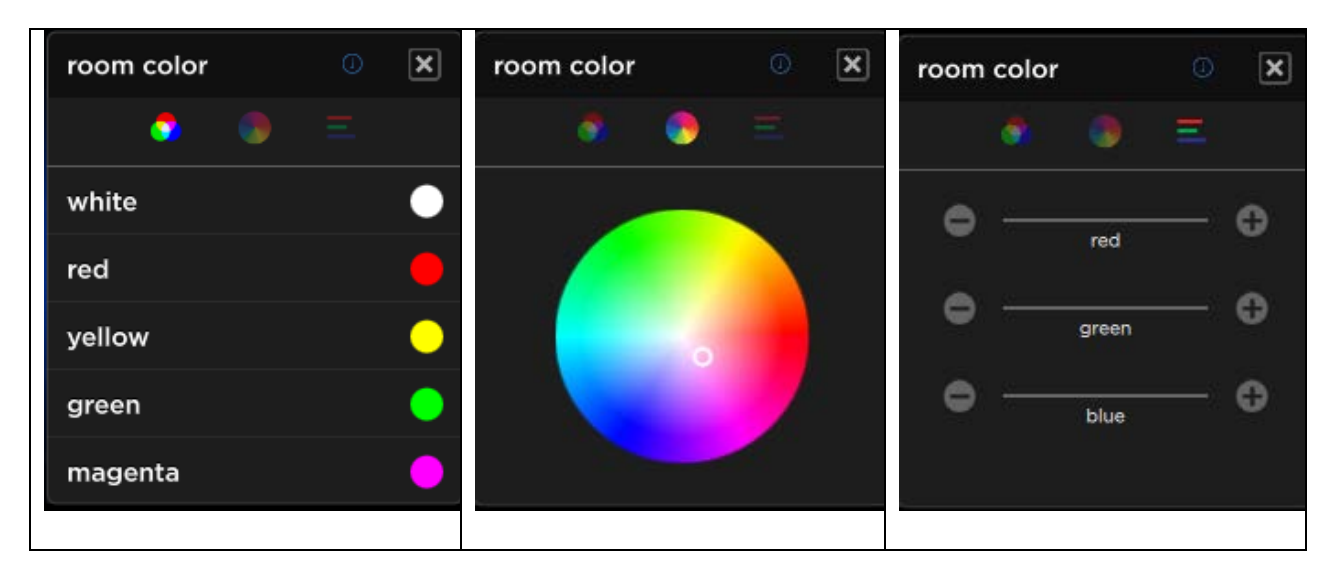

## Color Widget (available for Equinox 41 and 73)

Page | 41

Scene and Special Feature Buttons (available for Equinox 41 and 73)

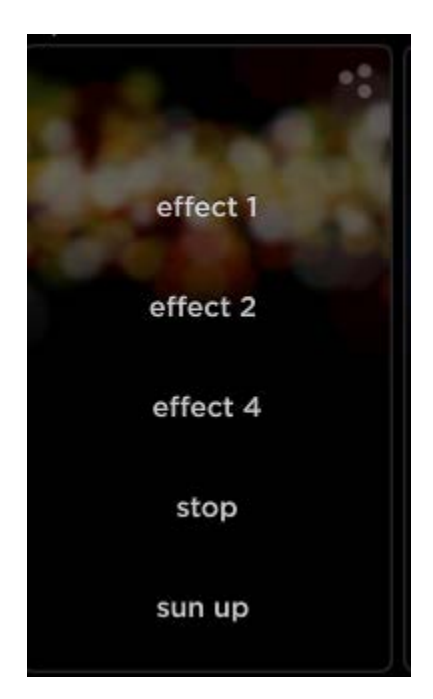

Legacy Vantage 1030 Touchscreen UI

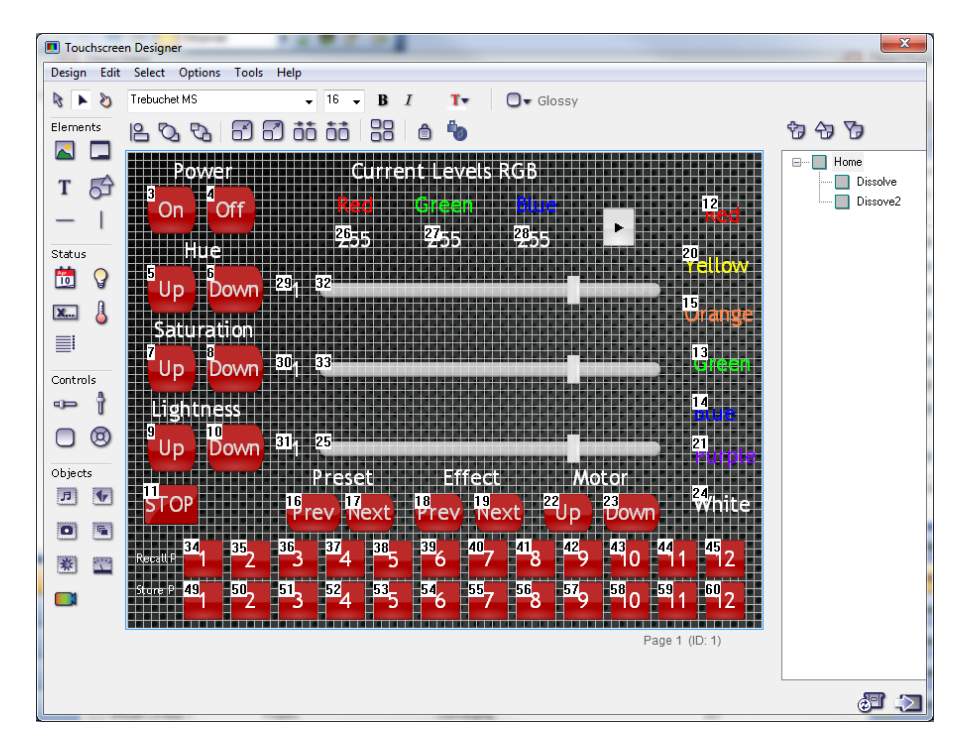

#### Page | 42

### MOTOR CONTROL ENVIRONMENTS

The following illustrations provide some sample UI for Motor control interfaces.

WIP

Converging Systems Inc. 32420 Nautilus Drive Rancho Palos Verdes, CA 90275 © Converging Systems Inc. All Rights Reserved. E-Node, ILC-100, IMC-100, and IBT-100 are trademarks of Converging Systems Inc. All other trademarks are the property of their respective owners

Page | 43

# **Common Mistakes**

1. Forgetting to set turn **off** Telnet Login under the TELNET page. Typically, Telnet sessions require a LOGIN ID. Currently within the Vantage setup, Telnet is used without LOGIN. IF the LOGIN setting within the e-Node is not set to **DISABLE**, the Vantage processor will be unable to establish a Telnet session with the e-Node. After this LOGIN is disabled, you must hit the **RESTART** button in order for this change to become valid.

2. Forgetting to update Zone/Group/Nodes addresses within the default serial driver for specific controllers. The default driver from Converging Systems is set to 2.1.0 for lighting devices, and 1.1.0 for motor devices. The "0" in the last location refers to a wildcard setting which causes all devices with a Node address from 1 to 254 to respond. If you have a setup with uses specific addresses other than 2.1.1 for instance (i.e. 2.1.2 for the second controller, 2.1.3 for the third controller, etc.) you must update the serial driver accordingly.

3. Make sure that you do not use the Communication Device created by more than one Generic Serial Device or Generic Ethernet Device.

4. Forgetting to change the e-Node **UDP LISTEN\_PORT** to something different than that which Vantage uses (we suggest 4999). Also, make sure you set up Pilot's **Network Interface** to the same **Send Port** (4999). Remember to hit Restart for the applicable e-Node and restart Pilot after you make these changes. 2. Forgetting to set the addresses for controllers (motor or lighting) from within BluePrint.

# **COLOR SPACE ISSES**

**Note on Color Space**. <u>Converging Systems recommends that only the HSB (Hue, Saturation and Brightness color space is used for it is infinitely more accurately and user friendly to control color.</u> It should be noted that the current Color Picker/Widget from Vantage operates in the RGB color space. However, if an installer were to add a dimmer button to a Vantage interface (standard keypad or Touchscreen), built-in Converging Systems' technology into our LED controllers and our e-Node/dmx CAN ACCURATELY convert those RGB attributes into our own color computer work space and assure hue accurate dimming. This is true for either ILC-100/ILC-400 controllers or Converging Systems' own eNode/dmx interface product. This differentiates the CSI DMX processing from alternative products in the marketplace which have particular difficulty with Hue Accurate Dimming.</u>

Over time, Vantage may be able to add sliders to custom UI screens for dealers. Should those new sliders become available, we would recommend that all sliders be configured as HSB sliders (as opposed to RGB sliders).

# ADVANCED VANTAGE PROGRAMMING-Bi-directional Feedback of Color Space Information

In addition to standard control of typical LED functions such as On/Off/Store and Recall, the Vantage interface allows bi-directional slider control of two different color spaces. In addition, the interface allows the concept of keypad LED (RGB) indicators to represent the actual color selected by a user through that keypad for a connected ILC-X00 controller.

**Note on Color Space**. Converging Systems **recommends that only the HSB** (Hue, Saturation and Brightness) color space is used for it is infinitely more accurate and user friendly to control color. Since there is no concept of dimming within the RGB color space, having RGB sliders only frustrates the user who may just want to dim an existing colored output. However, if you desire to have the Vantage keypad LED button indicators properly read back the ILC-X00 color setting, it is imperative to utilize RGB information available from the ILC-X00 controllers as well. Although, the Vantage processor cannot make color space conversions from one color space (HSB) to another color space (RGB), a software technology within ILC family of LED controllers permits both color space data to be made available to the Vantage system.

### Examples

Below are several examples for the utilization of bi-directional color space information available from the ILC family of LED controllers. Please refer to the applicable section below for you particular application.

**Case 1.** Application where the Vantage keypad LED indicators are able to mirror the lighting level and/or color status of connected ILC controllers

| 1 | Determine if you targeted       | An example of a compatible keypad includes the RP- |
|---|---------------------------------|----------------------------------------------------|
|   | keypad or user interface has 3- | Touch Keypad with RGB LED indicators that can be   |
|   | color LEDs that can be          | remotely controlled.                               |
|   | controlled by a connected       |                                                    |
|   | intelligent lighting load       |                                                    |

#### Page | 46

| 2 | Create a Task entitled <b>Update</b><br><b>Button Color</b> . This task queries<br>data available from the ILC<br>LED controller which is passed<br>back to the Vantage system<br>and then able to update the<br>wall pad's LED indicators to<br>reflect the actual color<br>selected by the user interface                                       | Within the Obj<br>the procedure.<br>Object Editor<br>Update Button Color<br>Name: Update Button Color<br>Name: Update Button Color<br>Secontroller 1 : G<br>Controller 1 : Re<br>Controller 1 : Re                                                                                 | ect Editor, he                          | re are the tasks                                                     | Which make us                            |
|---|----------------------------------------------------------------------------------------------------|----------------------------------------------------------------------------------------------------|-----------------------------------------|----------------------------------------------------------------------|------------------------------------------|
| 3 | Here are the actual inputs to<br>create a method by which the<br>Red, Green, and Blue color<br>channels are queried and<br>made available to the Vantage<br>System.                                                                                                    | Each of the abo<br>Controller<br>1: Red<br>2: Green<br>3: Blue                                                                                                    | ASS<br>Variable<br>Red<br>Green<br>Blue | IGNMENT<br>Operation<br>Assign Value<br>Assign Value<br>Assign Value | led below.<br>Value<br>RGB<br>RGB<br>RGB |
| 4 | Next, create a Procedure for<br>your first targeted user<br>interface button. In this case,<br>the <b>ON</b> button will perform<br>the following steps:<br>-turn on the ILC-100<br>controller,<br>-wait 500 milliseconds, then<br>-read the RGB data available<br>to it in order to update the<br>wall pad's LED indicator for<br>the top button | Object Editor         Project : RP-Touch Keypad         Set RGB R 120         Xame: On         Category: Project         Category: Project         Turn On 'Project : eNode Load 2 7.1' to specified level         Delay for 500 Milliseconds         Launch 'Update Button Color' |                                         | Recall Preset 1 ×  <br>tegory: Project                               |                                          |
| 5 | After you have entered similar<br>Task information for any<br>particular User Interface                                                                                                    | Here is the Obj<br>Update Button                                                                                                    | ect Editor sur<br>Color Task as         | mmary of the pr<br>s per this examp                                  | ogrammed<br>Ile.                         |

|   | buttons, you can verify your<br>programming by selecting the<br>Task under <b>Programming</b><br><b>View</b> | Object Editor         Image: Update Button Color         Image: Update Button Color         Category:         Project         Image: Update Button Color         Category:         Project         Image: Update Button Color         Category:         Project         Image: Update Button Color         Category:         Project         Image: Update Button Color         Category:         Project         Image: Update Button Color         Category:         Project         Image: Update Button Color         Category:         Project:         Image: Update Button Color         Image: Update Button Color         Image: Update Button Color         Image: Update Button Color         Image: Update Button Color         Image: Update Button Color         Image: Update Button Color         Image: Update Button Color         Image: Update Button Color         Image: Update Button Color         Image: Update Button Color         Image: Update Button Color         Image: Update Button Color         Image: Update Button Color         Image: Update Button C |
|---|----------------------------------------------------------------------------------------------------|----------------------------------------------------------------------------------------------------|
| 6 | Upload and Test                                                                                              | In this case a macro has been established for the ON<br>button whereby when the button is pressed, the ILC<br>controllers are triggered to turn on, AND logic is<br>invoked that provides feedback to the Vantage setting<br>as the actual color levels reached after the ILC<br>controller is turned on.<br>If you signal and ILC-100 controller to go to BLUE, the<br>on-board wall pad LEDs will also appear blue. Test all<br>buttons programmed.                                                                                                    |

**Case 2.** Application where the Vantage keypad touchscreen sliders are able to mirror the lighting level and/or color status of connected ILC controllers.

| 1 | Determine if your targeted keypad or user interface has | An example of a compatible touchscreen includes the TPT 1040 device which can be remotely controlled. |  |
|---|---------------------------------------------------------|----------------------------------------------------------------------------------------------------|--|
|   | the ability to support sliders with feedback.           |                                                                                                    |  |

| 2 | Select a Procedure (from                                                                                                    | Procedure Loade Attribute                                                                                                    |                                         |  |
|---|----------------------------------------------------------------------------------------------------|----------------------------------------------------------------------------------------------------|-----------------------------------------|--|
|   | Tasks/LCD Touchscreen)                                                                                                    | B Custom Device                                                                                                    |                                         |  |
|   | entitled Set HSL Attribute to                                                                                                    | 🗈 🥎 Debug                                                                                                    |                                         |  |
|   | Slider                                                                                                    |                                                                                                    |                                         |  |
|   |                                                                                                    | E Stations                                                                                                    |                                         |  |
|   | This Procedure has been<br>created to query the<br>connected ILC controller and<br>then make its color level data<br>available to the Vantage<br>systems. This enables a slider<br>to actually move depending<br>upon color data coming back | System Object     System Object     System | ler Value<br>Value<br>Value<br>er Value |  |
|   | to the Vantage system.                                                                                                    |                                                                                                    |                                         |  |
| 3 | Customize this procedure with                                                                                                    | Within the Task Editor                                                                                                    | r, here are the customizations to the   |  |
|   | the specifics of your actual                                                                                                    | procedure for our exa                                                                                                    | mple.                                   |  |
|   | load that the same slider will                                                                                                    | Task Editor                                                                                                    |                                         |  |
|   | control.                                                                                                    | Name: Set Hue Attribute to Slider Value Category: Project                                                                                                    |                                         |  |
|   |                                                                                                    |                                                                                                    |                                         |  |
|   |                                                                                                    |                                                                                                    |                                         |  |
|   |                                                                                                    | Set 'Hue' of 'Project : eNode Load 2 7.1' to Follow the Level of th                                                                                                    |                                         |  |
|   |                                                                                                    | The entries to the Tas                                                                                                    | k Editor are shown below                |  |
|   |                                                                                                    | Procedure                                                                                                    | Set HSL Attribute to Slider \-          |  |
|   |                                                                                                    | Loads                                                                                                    | Project : eNode Load 2 7.1 🚥            |  |
|   |                                                                                                    | Attribute                                                                                                    | Hue 🗸                                   |  |
|   |                                                                                                    |                                                                                                    | ·I                                      |  |
| 4 | Upload and Test                                                                                                    | In this case, the targeted slider will control the<br>particular HUE (or color) of a connected ILC-100. In<br>addition, it will move to reflect the current HUE setting<br>of that same ILC-100 if it has been adjusted to change<br>from some other UI page or by some other user.<br>If you signal an ILC-100 controller to go to BLUE, the<br>Light icon will change color to Blue. (Way cool.)                                                                                                    |                                         |  |
|   |                                                                                                    | •                                                                                                    |                                         |  |

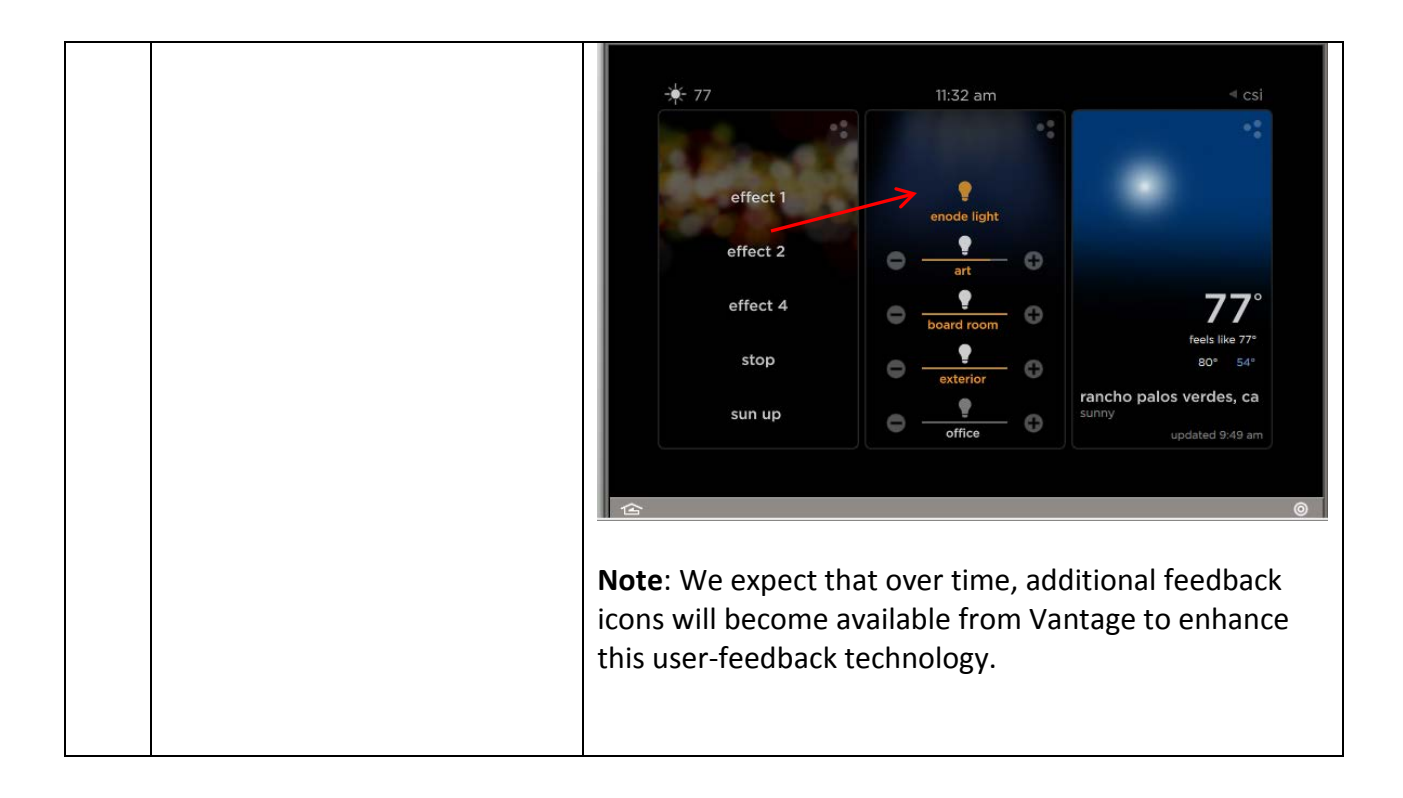

# Verbose Mode/Notify

Converging Systems' devices can either be set to automatically broadcast status upon state changes, or they can remain quiet until polled by Vantage. The back channel data that is transmitted back from Converging Systems controller(s) is then used by the Vantage system to automatically move sliders, update on-button LEDS, etc. Converging Systems recommends Case 1 below if you want both sliders to react and on-board keypad LEDs to respond as well. Other choices are possible below, however, which will reduce CS-Bus traffic.

| Case | Vantage<br>Verbose<br>Mode<br>setting | Vantage<br>Queries<br>after<br>every<br>action | e-Node<br>Notify<br>Setting<br>NOTIFY= | e-Node<br>feedback<br>provided                   | Vantage<br>FADE Slider<br>feedback | Vantage<br>RGB LED wall pad<br>Status signaling | Reduced<br>Network<br>traffic on CS-<br>BUS |
|------|---------------------------------------|------------------------------------------------|----------------------------------------|--------------------------------------------------|------------------------------------|-------------------------------------------------|---------------------------------------------|
| 1    |                                       | Yes                                            | OFF                                    | <b>No</b> auto<br>Feedback                       | Yes                                | yes                                             | No                                          |
| 2    |                                       | No                                             | VALUE                                  | Auto <b>HSB</b><br>Feedback                      | yes                                | no                                              | Yes                                         |
| 3    |                                       | No                                             | COLOR                                  | Auto<br><b>RGB</b><br>Feedback                   | no                                 | yes                                             | Yes                                         |
| 4*   |                                       | No                                             | ALL                                    | Auto<br><b>RGB</b> and<br><b>HSB</b><br>feedback | Yes                                | Yes                                             | Yes                                         |

\*Note: this new feature is available with ILC-100 fw versions 3.02.03 or later.

# **DMX Options**

**Note:** These directions related to the e-Node/dmx *MkIII* device. The MkIII device has an onboard RJ-45 connector (marked as Port 2) to be used with remote DMX fixtures

**Note on DMX Lighting Devices.** There are many third-party lighting devices available in the marketplace that support the DMX512 lighting standard ("standard for digital communication). DMX devices were originally utilized for theatrical interior and architectural lighting application only, but recently their adoption rate has grown in other areas where colored lighting is desired. DMX 3-color lighting fixtures utilize the Red, Green, Blue (RGB) color space which although practical for theatrical uses and the trained lighting designer is quite limited for traditional dimming application *for the technology inherently lacks the most basic dimming slider* which would preserve a specific hue while lowering the brightness to full off. But that has all changed now...

**Converging Systems' e-Node/dmx.** Converging Systems has developed an adaptation of its lighting/dimming technology currently available within its ILC-x00 line of LED controllers and has re-purposed that technology into a separate product known as the e-Node/dmx. The existing Vantage drivers compatible with the ILC-x00 LED controllers can also drive directly the e-Node/dmx (color engine/dmx translator), and the e-Node/dmx makes the necessary color adjustments within its own processor to translate incoming commands to outgoing DMX commands **and transmits those directly onto** *a DMX bus*. What is unique about this implementation is that the Converging Systems' hue-accurate dimming technology (with a built-in dimmer slider) can now drive DMX fixtures by using Vantage device drivers already in existence for other Converging Systems' products. (See the listing of commands that are supported with the e-Node/dmx device see LED Commands in this document.)

Please follow the directions which follow to drive DMX fixtures from a Vantage Controls system

# WIRING DIAGRAM (for DMX control using e-Node/dmx and IP)

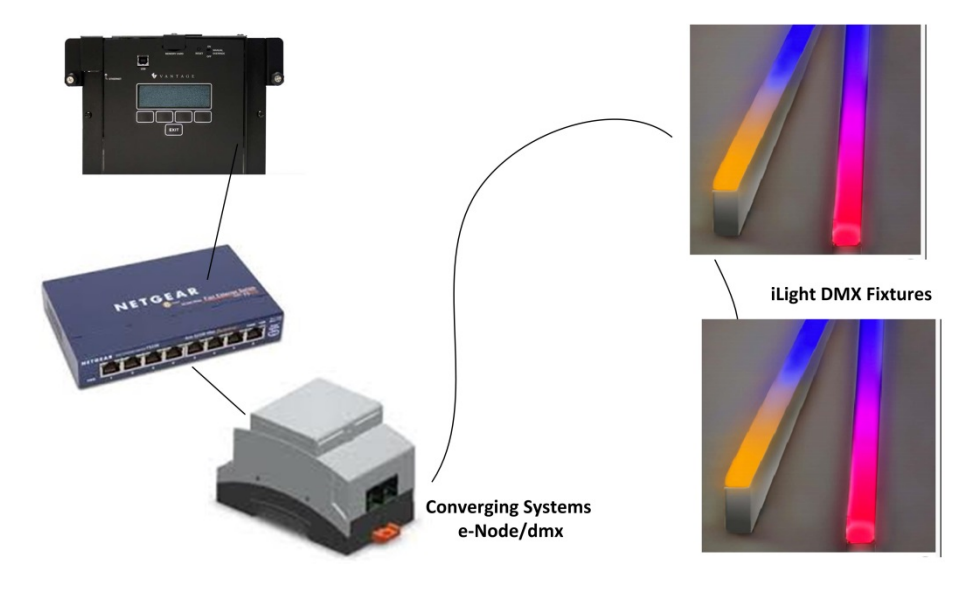

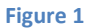

Wiring/Configuration Notes:

- 1. Maximum length of CS-Bus cabling from e-Node to the last DMX fixture using DMX cabling = 1200 meters (3,900 feet)
- 2. Maximum number of DMX fixtures connected to a single e-Node/dmx device = 32. If more than 32 fixtures are required, implement additional e-Node/dmx devices.
- 3. Maximum number of e-Nodes that can exist on a Vantage system = 254

# **BILL OF MATERIALS (for IP control)**

| # | Device          | Manufacturer       | Part Number | Protocol          | Connector       | Notes           |
|---|-----------------|--------------------|-------------|-------------------|-----------------|-----------------|
|   |                 |                    |             |                   | туре            |                 |
| 1 | InFusion        | Vantage            | Various     | Ethernet/USB/HDMI | various         |                 |
| 2 | Network Switch  | Various            | Various     | Ethernet          | RJ-45           |                 |
| 3 | e-Node/dmx      | Converging Systems | e-Node/dmx  | Ethernet          | RJ-45 (for      |                 |
|   |                 |                    |             |                   | Ethernet)       |                 |
|   |                 |                    |             |                   | RJ-25 for local |                 |
|   |                 |                    |             |                   | DMX bus         |                 |
| 4 | Third party DMX | Various            | Various     | DMX512            | RJ-25 for DMX   | Must            |
|   | fixtures        |                    |             |                   | communication   | terminate       |
|   |                 |                    |             |                   |                 | final OUT or    |
|   |                 |                    |             |                   |                 | THRU            |
|   |                 |                    |             |                   |                 | connector on    |
|   |                 |                    |             |                   |                 | last DMX        |
|   |                 |                    |             |                   |                 | fixture using a |
|   |                 |                    |             |                   |                 | 120 ohm         |
|   |                 |                    |             |                   |                 | resistor        |

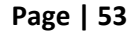

#### Converging Systems Inc. 32420 Nautilus Drive Rancho Palos Verdes, CA 90275

#### e-Node Programming/Device Programming

Minimum requirements for this operation.

-e-Node/dmx with power supply

-Necessary cabling to connect e-Node/dmx to first DMX fixture (see "e-Node Interfacing with DMX Guide"). For reference the pin-outs on the e-Node/dmx are as follows.

#### e-Node/dmx (MkIII) PORT 2 RJ-45 connector

| Pin | Signal         |
|-----|----------------|
| 1   | Data +         |
| 2   | Data -         |
| 3   | No not connect |
| 4   | No not connect |
| 5   | No not connect |
| 6   | No not connect |
| 7   | Ground         |
| 8   |                |

**Note**: For connection to various DMX fixtures, see the wiring diagram in the applicable e-Node/dmx (MkIII) manual.

#### e-Node/dmx Programming

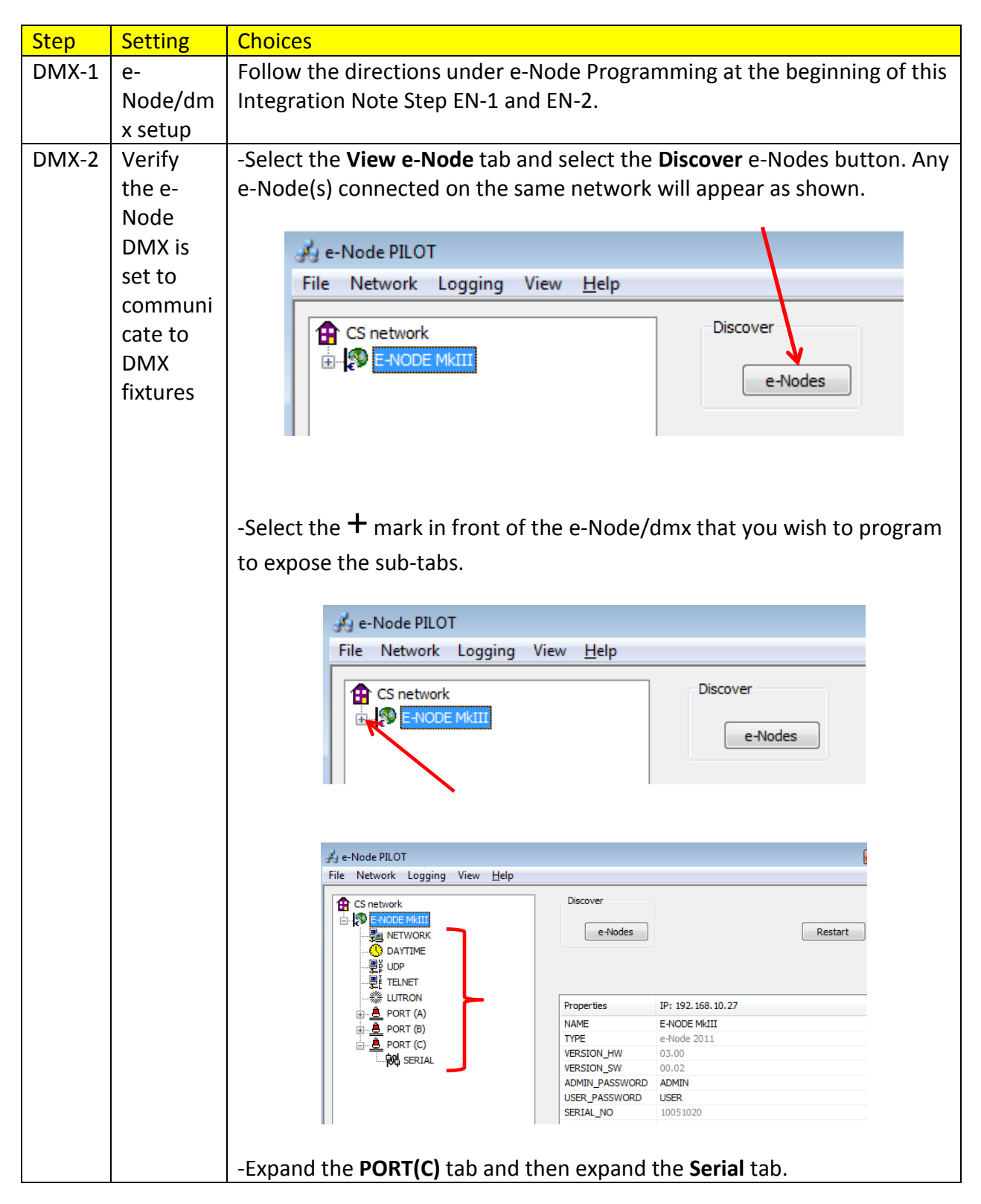

Page | 55

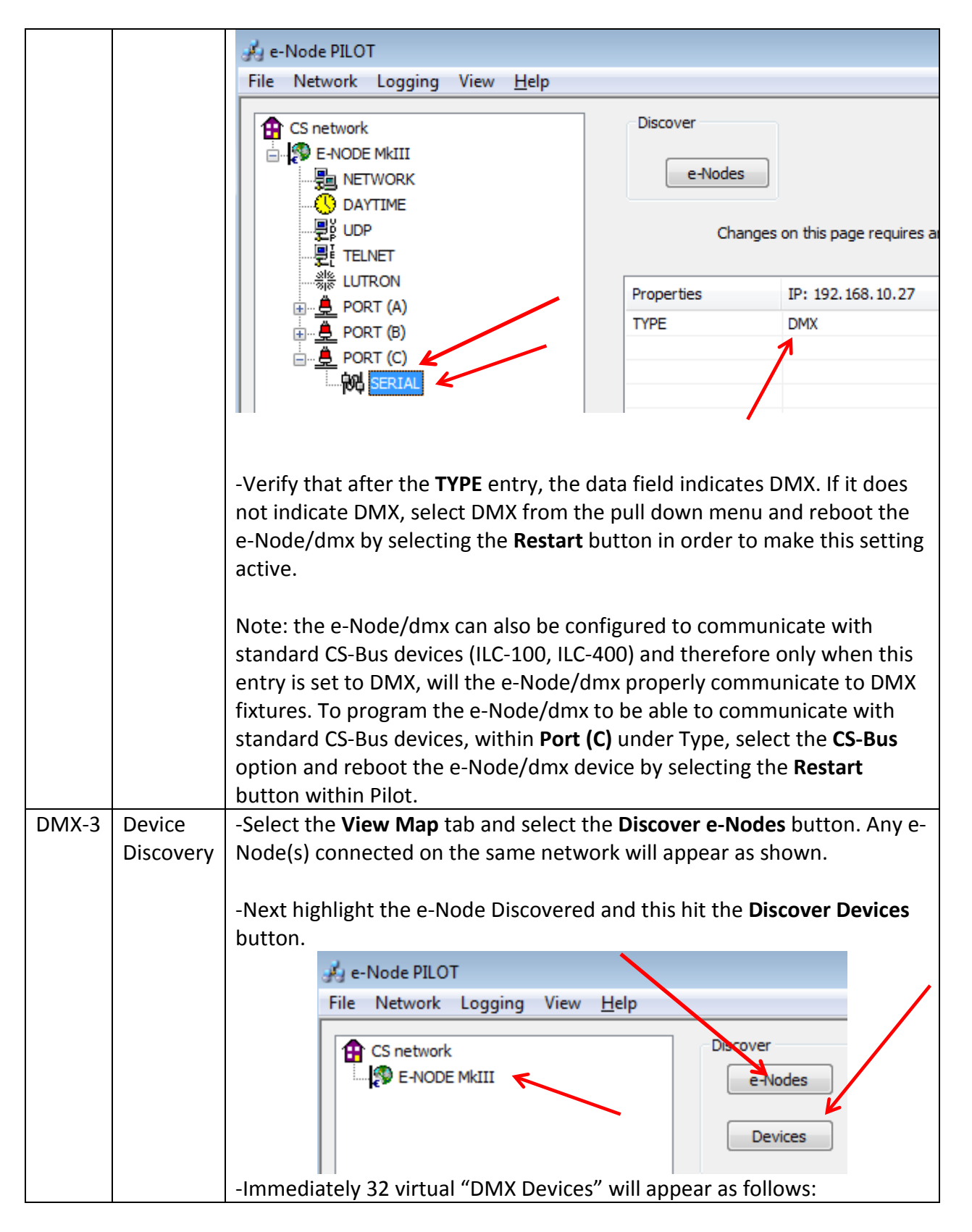

Page | 56

|       |          |                                                                                                    | <i>∯</i> g e-l                                                                                                    | Node PILOT                                                                                                    |                                                                                                    |
|-------|----------|----------------------------------------------------------------------------------------------------|----------------------------------------------------------------------------------------------------|----------------------------------------------------------------------------------------------------|----------------------------------------------------------------------------------------------------|
|       |          |                                                                                                    | File                                                                                                    | Network Logging                                                                                                    | View <u>H</u> elp                                                                                                    |
|       |          |                                                                                                    |                                                                                                    |                                                                                                    |                                                                                                    |
|       |          |                                                                                                    | 1                                                                                                    | CS network                                                                                                    |                                                                                                    |
|       |          |                                                                                                    |                                                                                                    | E-NODE MKIII                                                                                                    |                                                                                                    |
|       |          |                                                                                                    |                                                                                                    |                                                                                                    | First virtual                                                                                                    |
|       |          |                                                                                                    |                                                                                                    |                                                                                                    | device                                                                                                    |
|       |          |                                                                                                    |                                                                                                    |                                                                                                    |                                                                                                    |
|       |          |                                                                                                    |                                                                                                    |                                                                                                    | 7th virtual                                                                                                    |
|       |          |                                                                                                    |                                                                                                    | ? uid 106                                                                                                    | device (uid                                                                                                    |
|       |          |                                                                                                    |                                                                                                    | ? aid 107                                                                                                    | 107)                                                                                                    |
|       |          |                                                                                                    |                                                                                                    |                                                                                                    |                                                                                                    |
|       |          | Note: this p                                                                                          | oicture shows                                                                                                    | the first 7 device                                                                                                    | s discovered. In a real example,                                                                                                    |
|       |          | all 32 virtua                                                                                         | al devices will                                                                                                    | appear.                                                                                                    |                                                                                                    |
| DMX-4 | Set up   | The DMX d                                                                                             | ata packet is r                                                                                                    | napped to CS-Bus                                                                                                    | s messages by assigning a                                                                                                    |
|       | Device   | unique <b>Z</b> on                                                                                    | e/ <b>G</b> roup/Nod                                                                                                    | e number to thre                                                                                                    | e successive DMX channels.                                                                                                    |
|       | Address- | These are n                                                                                           | napped as sho                                                                                                    | wn in the followi                                                                                                    | ing table:                                                                                                    |
|       | ing      |                                                                                                    |                                                                                                    |                                                                                                    |                                                                                                    |
|       |          | DMX                                                                                                   | Default                                                                                                    | DMX Channel                                                                                                    | CS-Zone/Group/ Node                                                                                                    |
|       |          | Fixture                                                                                               | UID                                                                                                    | Allocation                                                                                                    |                                                                                                    |
|       |          |                                                                                                    |                                                                                                    |                                                                                                    |                                                                                                    |
|       |          | 1                                                                                                    | 101                                                                                                    | 10-19                                                                                                    | 2.1.1                                                                                                    |
|       |          | 1<br>2                                                                                                | 101<br>102                                                                                                    | 10-19<br>20-29                                                                                                    | 2.1.1<br>2.2.1                                                                                                    |
|       |          | 1<br>2<br>3                                                                                           | 101<br>102<br>103                                                                                                    | 10-19<br>20-29<br>30-39                                                                                                    | 2.1.1<br>2.2.1<br>2.3.1                                                                                                    |
|       |          | 1<br>2<br>3<br>4                                                                                      | 101<br>102<br>103<br>104                                                                                                    | 10-19<br>20-29<br>30-39<br>40-49                                                                                                    | 2.1.1<br>2.2.1<br>2.3.1<br>2.4.1                                                                                                    |
|       |          | 1<br>2<br>3<br>4<br>5                                                                                 | 101<br>102<br>103<br>104<br>105                                                                                                    | 10-19<br>20-29<br>30-39<br>40-49<br>50-59                                                                                                    | 2.1.1<br>2.2.1<br>2.3.1<br>2.4.1<br>2.5.1                                                                                                    |
|       |          | 1<br>2<br>3<br>4<br>5<br>6                                                                            | 101<br>102<br>103<br>104<br>105<br>106                                                                                                    | 10-19<br>20-29<br>30-39<br>40-49<br>50-59<br>60-69                                                                                                    | 2.1.1<br>2.2.1<br>2.3.1<br>2.4.1<br>2.5.1<br>2.6.1                                                                                                    |
|       |          | 1<br>2<br>3<br>4<br>5<br>6<br>7                                                                       | 101<br>102<br>103<br>104<br>105<br>106<br>107                                                                                                    | 10-19<br>20-29<br>30-39<br>40-49<br>50-59<br>60-69<br>70-79                                                                                                    | 2.1.1<br>2.2.1<br>2.3.1<br>2.4.1<br>2.5.1<br>2.6.1<br>2.7.1                                                                                                    |
|       |          | 1<br>2<br>3<br>4<br>5<br>6<br>7<br>8                                                                  | 101<br>102<br>103<br>104<br>105<br>106<br>107<br>108                                                                                                    | 10-19<br>20-29<br>30-39<br>40-49<br>50-59<br>60-69<br>70-79<br>80-89                                                                                                    | 2.1.1<br>2.2.1<br>2.3.1<br>2.4.1<br>2.5.1<br>2.6.1<br>2.7.1<br>2.8.1                                                                                                    |
|       |          | 1<br>2<br>3<br>4<br>5<br>6<br>7<br>8<br>9                                                             | 101<br>102<br>103<br>104<br>105<br>106<br>107<br>108<br>109                                                                                                    | 10-19<br>20-29<br>30-39<br>40-49<br>50-59<br>60-69<br>70-79<br>80-89<br>90-99                                                                                                    | 2.1.1<br>2.2.1<br>2.3.1<br>2.4.1<br>2.5.1<br>2.6.1<br>2.7.1<br>2.8.1<br>3.1.1                                                                                                    |
|       |          | 1<br>2<br>3<br>4<br>5<br>6<br>7<br>8<br>9<br>10                                                       | 101<br>102<br>103<br>104<br>105<br>106<br>107<br>108<br>109<br>110                                                                                                    | 10-19<br>20-29<br>30-39<br>40-49<br>50-59<br>60-69<br>70-79<br>80-89<br>90-99<br>100-109                                                                                         | 2.1.1<br>2.2.1<br>2.3.1<br>2.4.1<br>2.5.1<br>2.6.1<br>2.7.1<br>2.8.1<br>3.1.1<br>3.2.1                                                                                                    |
|       |          | 1<br>2<br>3<br>4<br>5<br>6<br>7<br>8<br>9<br>10<br>11                                                 | 101<br>102<br>103<br>104<br>105<br>106<br>107<br>108<br>109<br>110<br>111                                                                                                    | 10-19<br>20-29<br>30-39<br>40-49<br>50-59<br>60-69<br>70-79<br>80-89<br>90-99<br>100-109<br>110-119                                                                              | 2.1.1<br>2.2.1<br>2.3.1<br>2.4.1<br>2.5.1<br>2.6.1<br>2.7.1<br>2.8.1<br>3.1.1<br>3.2.1<br>3.3.1                                                                                                    |
|       |          | 1<br>2<br>3<br>4<br>5<br>6<br>7<br>8<br>9<br>10<br>11<br>12                                           | 101         102         103         104         105         106         107         108         109         110         111         112                                                                                     | 10-19<br>20-29<br>30-39<br>40-49<br>50-59<br>60-69<br>70-79<br>80-89<br>90-99<br>100-109<br>110-119<br>120-129                                                                   | 2.1.1<br>2.2.1<br>2.3.1<br>2.4.1<br>2.5.1<br>2.6.1<br>2.7.1<br>2.8.1<br>3.1.1<br>3.2.1<br>3.3.1<br>3.4.1                                                                                                    |
|       |          | 1<br>2<br>3<br>4<br>5<br>6<br>7<br>8<br>9<br>10<br>11<br>11<br>12<br>13                               | 101         102         103         104         105         106         107         108         109         110         111         112         113                                                                         | 10-19<br>20-29<br>30-39<br>40-49<br>50-59<br>60-69<br>70-79<br>80-89<br>90-99<br>100-109<br>110-119<br>120-129<br>130-139                                                        | 2.1.1<br>2.2.1<br>2.3.1<br>2.4.1<br>2.5.1<br>2.6.1<br>2.7.1<br>2.8.1<br>3.1.1<br>3.2.1<br>3.3.1<br>3.4.1<br>3.5.1                                                                                                    |
|       |          | 1<br>2<br>3<br>4<br>5<br>6<br>7<br>8<br>9<br>10<br>11<br>12<br>13<br>14                               | 101         102         103         104         105         106         107         108         109         110         111         112         113         114                                                             | 10-19<br>20-29<br>30-39<br>40-49<br>50-59<br>60-69<br>70-79<br>80-89<br>90-99<br>100-109<br>110-119<br>120-129<br>130-139<br>140-149                                             | $\begin{array}{c} 2.1.1 \\ 2.2.1 \\ 2.3.1 \\ 2.4.1 \\ 2.5.1 \\ 2.6.1 \\ 2.7.1 \\ 2.8.1 \\ 3.1.1 \\ 3.2.1 \\ 3.3.1 \\ 3.4.1 \\ 3.5.1 \\ 3.6.1 \end{array}$                                                                |
|       |          | 1<br>2<br>3<br>4<br>5<br>6<br>7<br>8<br>9<br>10<br>11<br>12<br>13<br>14<br>15                         | 101         102         103         104         105         106         107         108         109         110         111         112         113         114         115                                                 | 10-19<br>20-29<br>30-39<br>40-49<br>50-59<br>60-69<br>70-79<br>80-89<br>90-99<br>100-109<br>110-119<br>120-129<br>130-139<br>140-149<br>150-159                                  | $\begin{array}{c} 2.1.1 \\ 2.2.1 \\ 2.3.1 \\ 2.4.1 \\ 2.5.1 \\ 2.6.1 \\ 2.7.1 \\ 2.8.1 \\ 3.1.1 \\ 3.2.1 \\ 3.3.1 \\ 3.4.1 \\ 3.5.1 \\ 3.5.1 \\ 3.6.1 \\ 3.7.1 \end{array}$                                              |
|       |          | 1<br>2<br>3<br>4<br>5<br>6<br>7<br>8<br>9<br>10<br>11<br>12<br>13<br>14<br>15<br>16                   | 101         102         103         104         105         106         107         108         109         110         111         112         113         114         115         116                                     | 10-19<br>20-29<br>30-39<br>40-49<br>50-59<br>60-69<br>70-79<br>80-89<br>90-99<br>100-109<br>110-119<br>120-129<br>130-139<br>140-149<br>150-159<br>160-169                       | $\begin{array}{c} 2.1.1 \\ 2.2.1 \\ 2.3.1 \\ 2.4.1 \\ 2.5.1 \\ 2.6.1 \\ 2.6.1 \\ 2.7.1 \\ 2.8.1 \\ 3.1.1 \\ 3.2.1 \\ 3.3.1 \\ 3.4.1 \\ 3.5.1 \\ 3.6.1 \\ 3.7.1 \\ 3.8.1 \\ \end{array}$                                  |
|       |          | 1<br>2<br>3<br>4<br>5<br>6<br>7<br>8<br>9<br>10<br>11<br>12<br>13<br>14<br>15<br>16<br>17             | 101         102         103         104         105         106         107         108         109         110         111         112         113         114         115         116         117                         | 10-19<br>20-29<br>30-39<br>40-49<br>50-59<br>60-69<br>70-79<br>80-89<br>90-99<br>100-109<br>110-119<br>120-129<br>130-139<br>140-149<br>150-159<br>160-169<br>170-179            | $\begin{array}{c} 2.1.1 \\ 2.2.1 \\ 2.3.1 \\ 2.4.1 \\ 2.5.1 \\ 2.6.1 \\ 2.7.1 \\ 2.8.1 \\ 3.1.1 \\ 3.2.1 \\ 3.2.1 \\ 3.3.1 \\ 3.4.1 \\ 3.5.1 \\ 3.6.1 \\ 3.7.1 \\ 3.8.1 \\ 4.1.1 \end{array}$                            |
|       |          | 1<br>2<br>3<br>4<br>5<br>6<br>7<br>8<br>9<br>10<br>11<br>12<br>13<br>14<br>15<br>16<br>17<br>18       | 101         102         103         104         105         106         107         108         109         110         111         112         113         114         115         116         117         118             | 10-19<br>20-29<br>30-39<br>40-49<br>50-59<br>60-69<br>70-79<br>80-89<br>90-99<br>100-109<br>110-119<br>120-129<br>130-139<br>140-149<br>150-159<br>160-169<br>170-179<br>180-189 | $\begin{array}{c} 2.1.1 \\ 2.2.1 \\ 2.3.1 \\ 2.4.1 \\ 2.5.1 \\ 2.6.1 \\ 2.7.1 \\ 2.8.1 \\ 3.1.1 \\ 3.2.1 \\ 3.2.1 \\ 3.3.1 \\ 3.4.1 \\ 3.5.1 \\ 3.5.1 \\ 3.6.1 \\ 3.7.1 \\ 3.8.1 \\ 4.1.1 \\ 4.2.1 \end{array}$          |
|       |          | 1<br>2<br>3<br>4<br>5<br>6<br>7<br>8<br>9<br>10<br>11<br>12<br>13<br>14<br>15<br>16<br>17<br>18<br>19 | 101         102         103         104         105         106         107         108         109         110         111         112         113         114         115         116         117         118         119 | 10-1920-2930-3940-4950-5960-6970-7980-8990-99100-109110-119120-129130-139140-149150-159160-169170-179180-189190-199                                                              | $\begin{array}{c} 2.1.1 \\ 2.2.1 \\ 2.3.1 \\ 2.4.1 \\ 2.5.1 \\ 2.6.1 \\ 2.6.1 \\ 2.7.1 \\ 2.8.1 \\ 3.1.1 \\ 3.2.1 \\ 3.2.1 \\ 3.3.1 \\ 3.4.1 \\ 3.5.1 \\ 3.6.1 \\ 3.7.1 \\ 3.8.1 \\ 4.1.1 \\ 4.2.1 \\ 4.3.1 \end{array}$ |

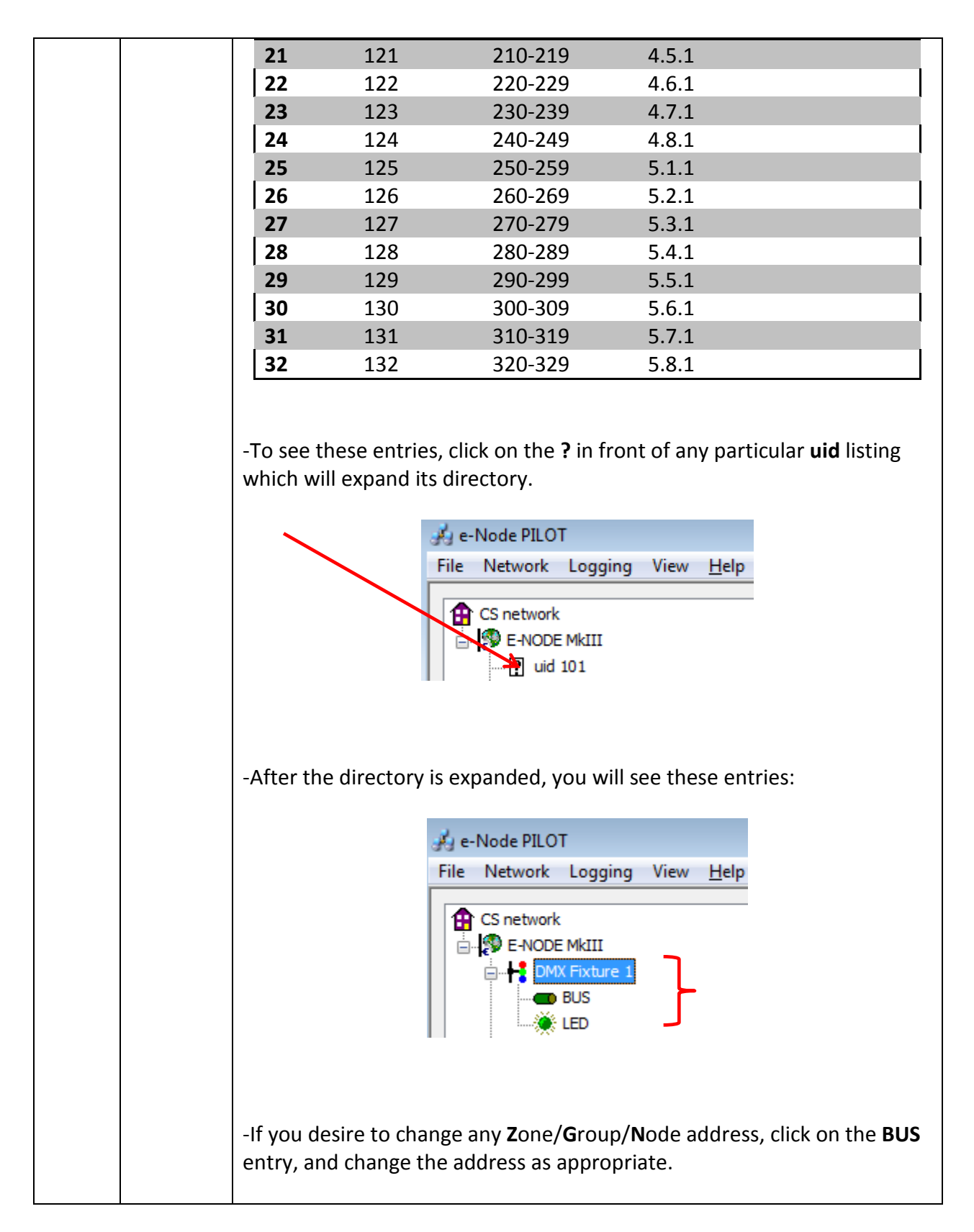

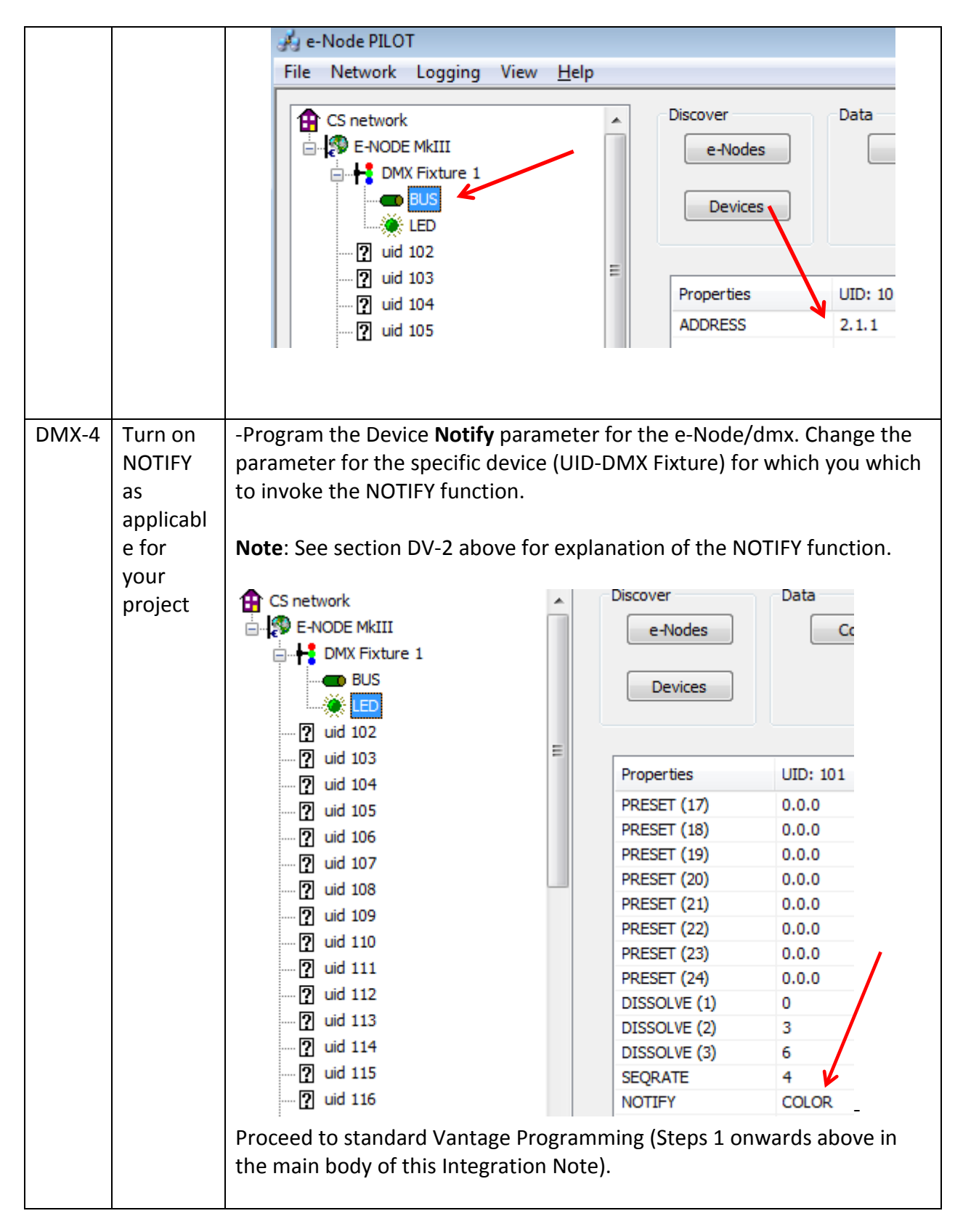

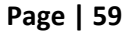

|       |                                                               | Note: the e-Node/dmx takes care of everything else!!!                                                                                   |
|-------|---------------------------------------------------------------|----------------------------------------------------------------------------------------------------|
| DMX-5 | Proceed<br>through<br>standard<br>Vantage<br>Program<br>ming. | In this case, you will not be programming ILC-100 or ILC-400 devices, so you can skip to the <u>Vantage Programming Section</u> above). |

Converging Systems' e-Node/dmx firewall/translator/Ethernet device is a very useful device to enable up to 32 3-color fixtures to be controlled from a Vantage system, as if it were controlling Converging Systems' ILC-100 devices through a separate standard e-Node. Following are some hints that should be followed to make sure that your e-Node/dmx can properly communicate with you Vantage project.

| 1 | Make sure that you set the Zone, Group, Node address for each DMX fixture as shown      |
|---|-----------------------------------------------------------------------------------------|
|   | In e-Node Phot under view Map/Discover Devices for applicable loads within Design       |
|   | Center.                                                                                 |
| 2 | Pay particular attention to the specific commands that you are implementing for         |
|   | DMX devices as translated through the e-Node. DMX devices are RGB devices and           |
|   | lack the special intelligence of Converging Systems' ILC controllers. Therefore, to set |
|   | color, you must use the RGB Component commands from within Design Center                |

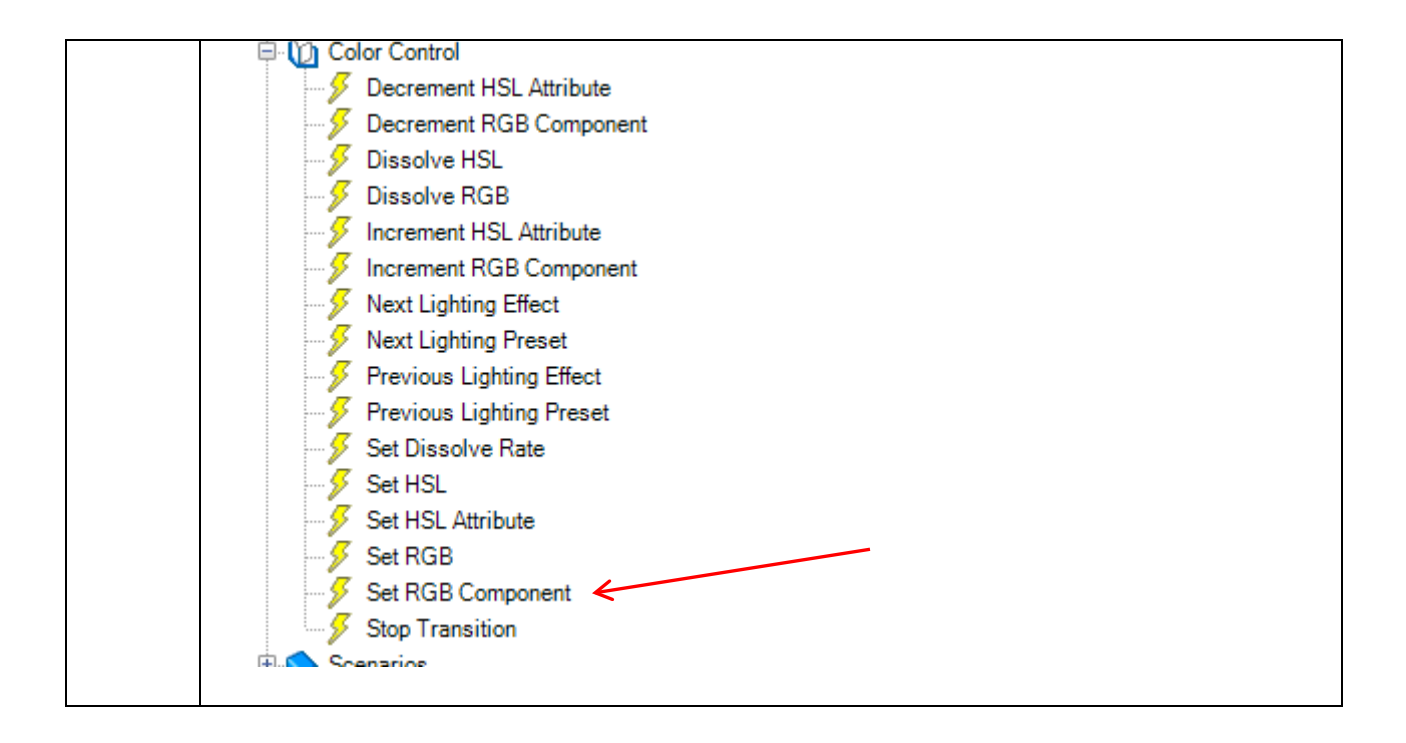

# Troubleshooting

The Vantage Controls Design Center has a useful tool that can be used to monitor traffic to and from the Vantage processor and connected peripherals. This tool is especially useful when system operation is not performing as expected. Follow the below instructions to load this tool.

| 1 | Select System, Diagnostics to open the Infusion Diagnostics.                                  |
|---|-----------------------------------------------------------------------------------------------|
|   | InFusion Diagnostics 3.2                                                                      |
|   | Connection Diagnostics Tools Configuration Host RedBoot Help                                  |
|   |                                                                                               |
|   |                                                                                               |
|   |                                                                                               |
|   | Tools                                                                                         |
|   |                                                                                               |
|   |                                                                                               |
|   |                                                                                               |
|   |                                                                                               |
|   |                                                                                               |
|   |                                                                                               |
|   |                                                                                               |
|   |                                                                                               |
|   |                                                                                               |
|   |                                                                                               |
|   |                                                                                               |
|   |                                                                                               |
|   |                                                                                               |
|   |                                                                                               |
|   | Connected: None                                                                               |
| 2 | Within the Diagnostics Window, select <b>Diagnostics</b> Host Commands to open up this window |
| 2 |                                                                                               |
|   |                                                                                               |
|   |                                                                                               |
|   |                                                                                               |
|   |                                                                                               |
|   |                                                                                               |
|   |                                                                                               |
|   |                                                                                               |
|   |                                                                                               |

### Page | 62

|   | InFusion Diagnostics 3.2                                                                   |              |
|---|--------------------------------------------------------------------------------------------|--------------|
|   | Connection Diagnostics Tools Configuration Host RedBoot Help                               |              |
|   |                                                                                            |              |
|   | Host Host Show History II Q & Regrey Filter                                                |              |
|   |                                                                                            |              |
|   |                                                                                            | nd           |
|   | Messages Received from the Controller                                                      | Sta          |
|   |                                                                                            |              |
|   |                                                                                            |              |
|   |                                                                                            |              |
|   |                                                                                            |              |
|   |                                                                                            | 1            |
|   |                                                                                            | Th           |
|   |                                                                                            | Th           |
|   |                                                                                            |              |
|   |                                                                                            |              |
|   |                                                                                            | V            |
|   |                                                                                            |              |
|   | Controller: 1 2 3 4 5 6 7 8 9 10 11 12 13 14 15 16 17 18 19 20 21 22 23 24 25              | 26 27 28     |
|   | Log: Off On Full Master Type Time Source Debug Device Dump Error Fatal Info Prof Query Tas | k Warning    |
|   |                                                                                            |              |
|   | Connected: H                                                                               | lost 192.168 |
|   |                                                                                            |              |
| 3 | Finally, turn on <b>Log to On</b> and monitor the traffic flowing to and from the e-Node   | e and        |
|   | connected motor and/or lighting controllers. Here is an example of communicat              | tion         |
|   | that might be received from a sample button push from within Vantage.                      |              |

| InFusion Diagnostics 3.2                                                                                                    |          |
|----------------------------------------------------------------------------------------------------|----------|
| Connection Diagnostics Tools Configuration Host RedBoot Help                                                                                                    |          |
|                                                                                                    |          |
| S Host                                                                                                    |          |
| Show History   II 🔍 🌶   Regex Filter:                                                                                                    |          |
| indication     ✓     Send                                                                                                    |          |
| <ul> <li>L: eNode CS-Bus 1: Feedback Bytes Remaining = 1</li> <li>L: eNode CS-Bus 1: OUT   #2.7.1.LED   23 32 2E 37 2E 31 2E 4C 45 44</li> <li>L: eNode CS-Bus 1: OUT   .COLOR=?;.   2E 43 4F 4C 4F 52 3D 3F 3B 0D</li> <li>L: The current command length is 20</li> <li>L: eNode CS-Bus 1: Last Command Elapsed Time = 80</li> <li>L: Receiving Data</li> <li>L: eNode CS-Bus 1: IN     00 00 00 00 00 00 00 00 00 00</li> <li>L: eNode CS-Bus 1: IN     00 00 00 00 00 00 00 00 00 00</li> <li>L: eNode CS-Bus 1: IN     00 00 00 00 00 00 00 00 00 00</li> <li>L: eNode CS-Bus 1: IN     00 00 00 00 00 00 00 00 00 00</li> <li>L: eNode CS-Bus 1: IN     00 00 00 00 00 00 00 00 00 00</li> <li>L: eNode CS-Bus 1: IN     00 00 00 00 00 00 00 00 00 00 00</li> <li>L: eNode CS-Bus 1: IN     23 32 2E 37 2E 31 2E 4C 45 44</li> <li>L: eNode CS-Bus 1: IN     27 1 LED   23 32 2F 37 2F 31 2F 4C 45</li> </ul> | E Sta    |
| L: eNode CS-Bus 1: IN   D.COLOR=80   44 2E 43 4F 4C 4F 52 3D 38 30<br>L: eNode CS-Bus 1: IN   .240.240;.   2E 32 34 30 2E 32 34 30 3B 0D<br>L: Address: 2.7.1. Hue: 120. Saturation: 100. Lightness: 100                                                                                                    | v        |
| L: eNode CS-Bus 1: Feedback Bytes Remaining = 1                                                                                                    | <b>■</b> |
| Controller: 1 2 3 4 5 6 7 8 9 10 11 12 13 14 15 16 17 18 19 20 21 22 23 24 25 26                                                                                                    | 27 2     |
| Log: Off On Full   Master Type Time Source   Debug Device Dump Error Fatal Info Prof Query Task \                                                                                                    | Narning  |
| Connected: Host                                                                                                    | 192.168  |
|                                                                                                    |          |
|                                                                                                    |          |